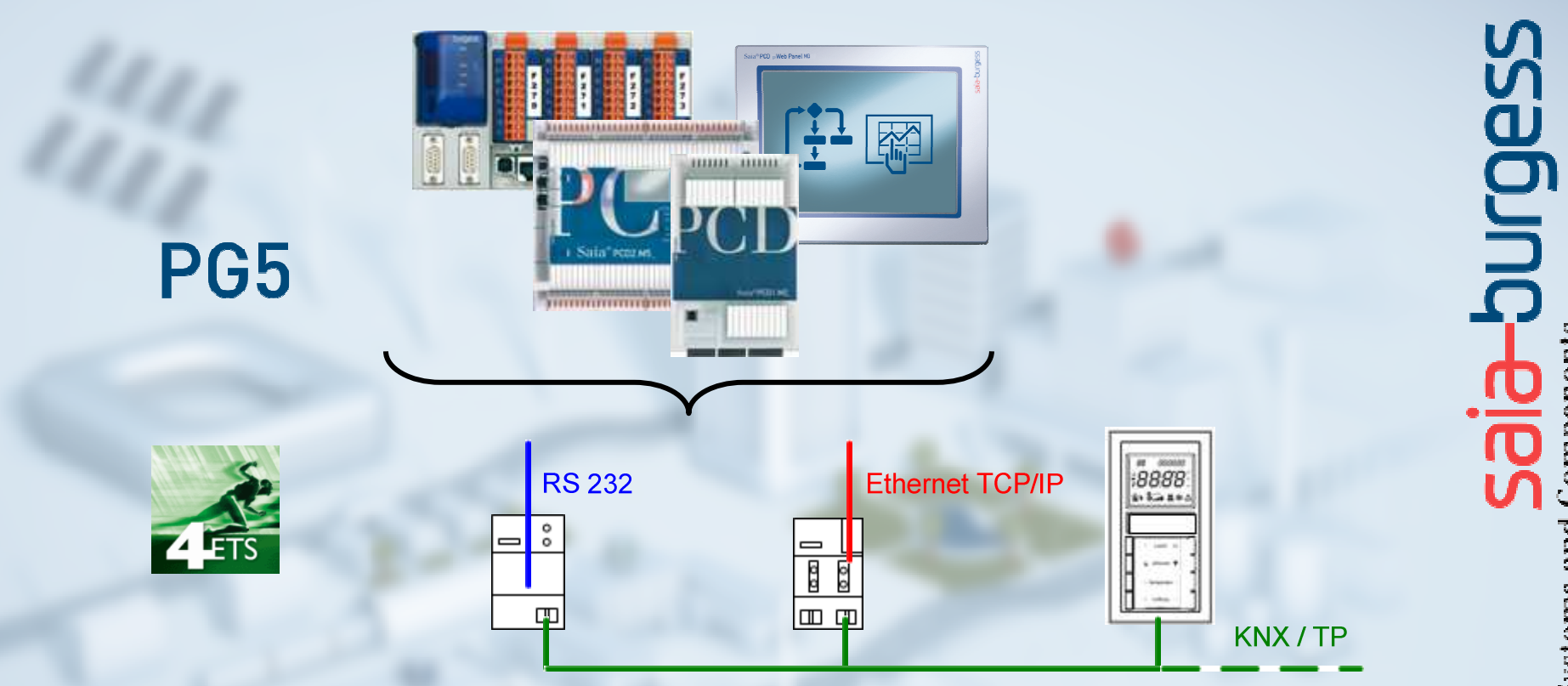

## Step by Step with SBC Products and KNX **Information and Getting Started**

09.07.2013, Daniel Keinath / TPM

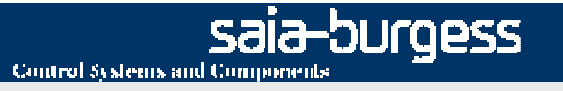

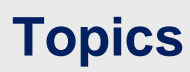

## **General Information**

- KNX (EIB)
- SBC Products and KNX
- Debugging

### **Getting Started**

- Components
- ETS
- PG5

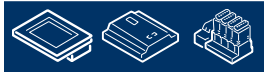

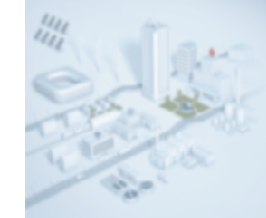

## KNX Scope

The Konnex **KNX** (standard) was developed as a result of the convergence between EIB, BCi and EHSA.

Instabus, is a decentralized open system to manage and control electrical devices within a facility. It is developed by Berker, Gira, Jung, Merten and Siemens AG. There are about 200 companies of electrical supplies using this communication protocol. The EIB (European Installation Bus) allows all electrical components to be interconnected through an electrical bus. Every component is able to send commands to other components, no matter where they are. A typical EIB network is made of electrical components such as switches, pulsers, electric motors, electrovalves, contactors and sensors.

This electrical bus is made of a 2x2x0,8mm twisted pair cable, that connects all devices within the network. The theoretical maximum number of components is 57375.

EIB system was developed to increase power savings, security, comfort and flexibility.

Source:

http://en.wikipedia.org/wiki/KNX\_(standard) Link http://en.wikipedia.org/wiki/European\_Installation\_Bus Link

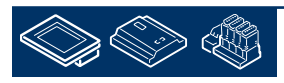

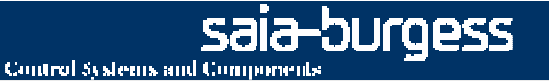

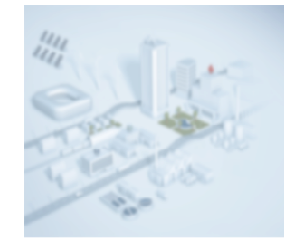

## KNX

## **Strength and weakness**

## Strength

- •License free usage
- •Optimized for electrical installations like lightning ...
- •Easy to install
- Standard data communication
- •Event oriented communication

## Weak points

- •Fixed baud rate of 9600 for the KNX bus
- •Restricted data volume caused by the low bandwidth
- •For engineering special software tool (ETS) and training are needed

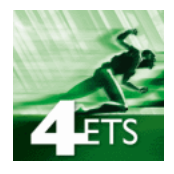

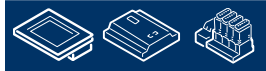

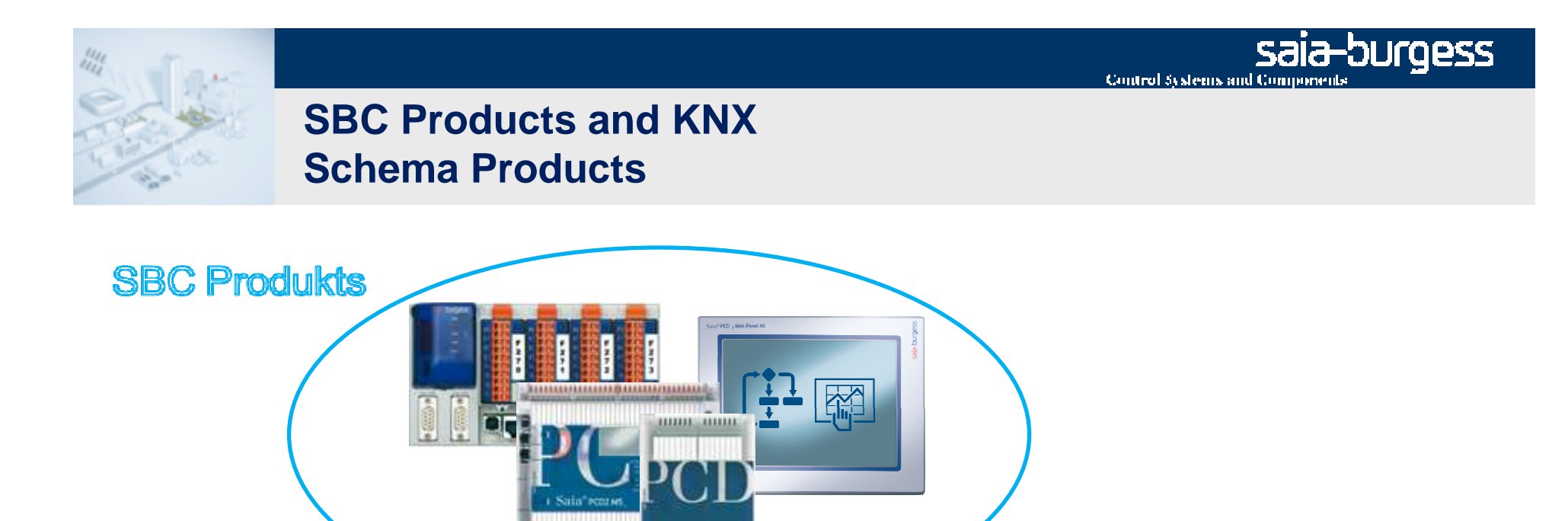

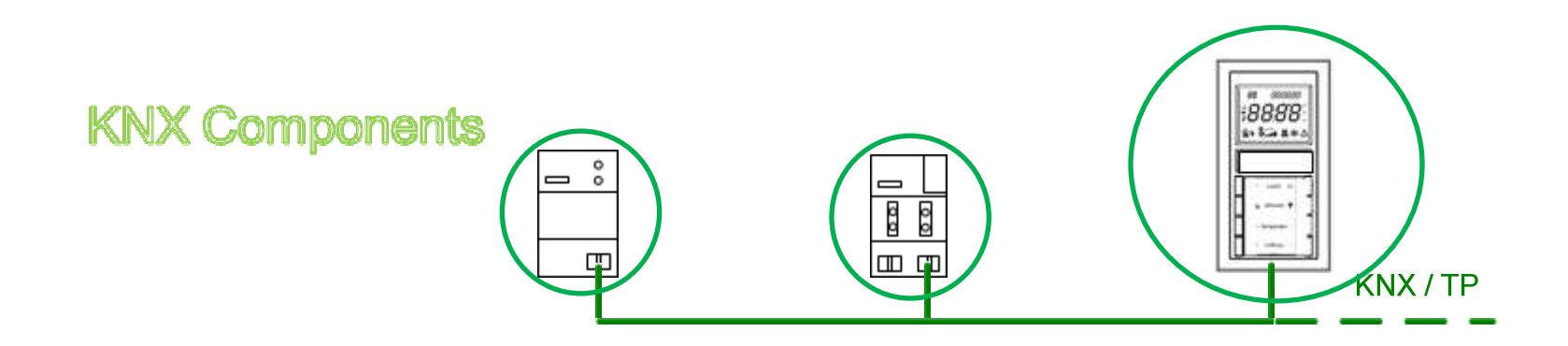

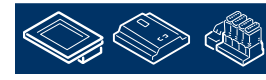

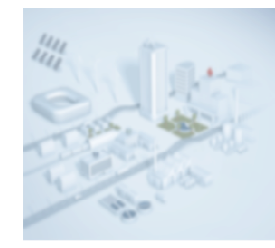

## SBC Products and KNX Schema Tools and connection

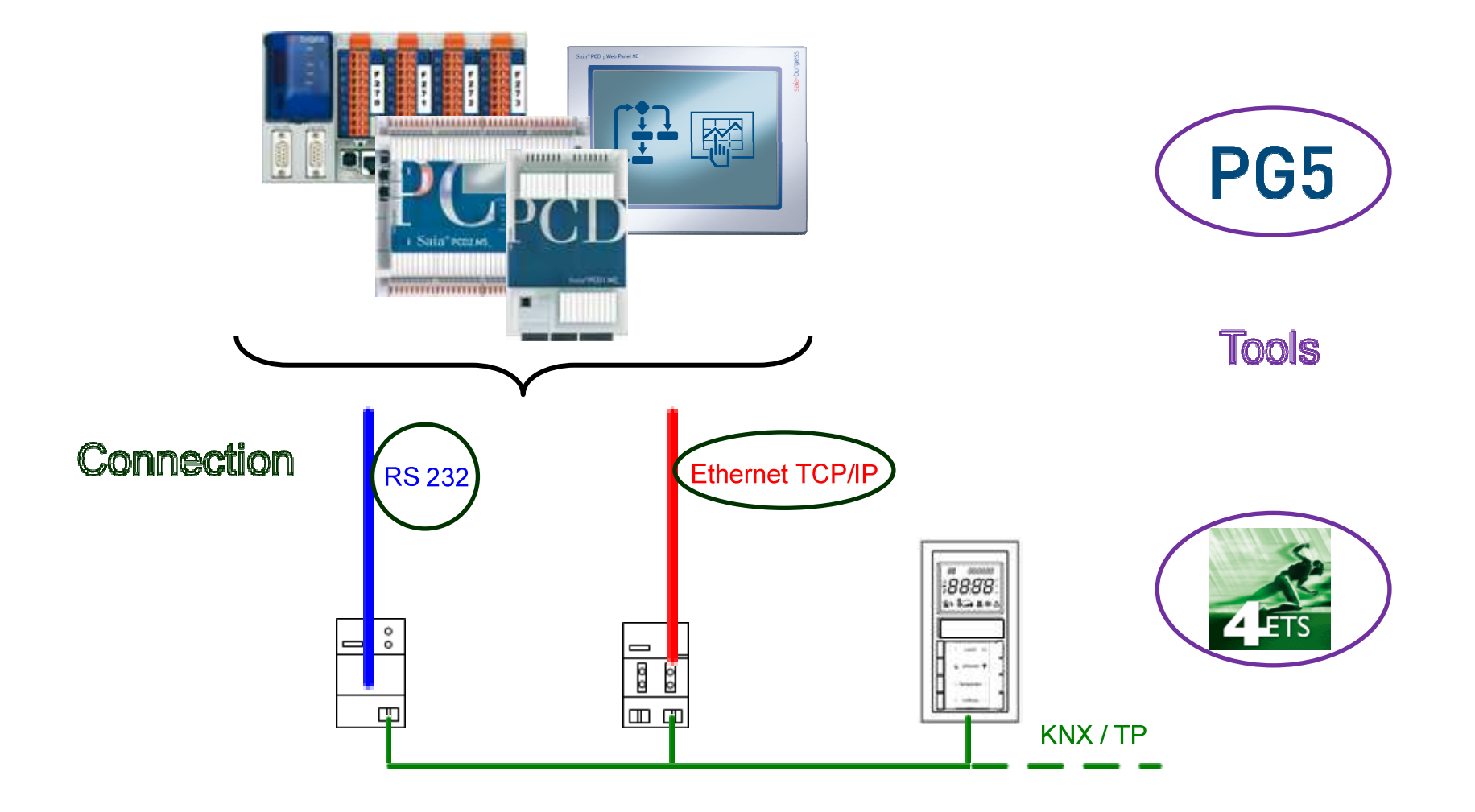

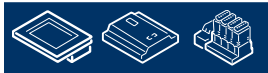

Saia-burgess

7

## SBC Products and KNX Connection

Connection with a external Bus-Coupler- Hardware •IP Interface / Router •BCU2 with Serial FT1.2

•BCU1 (FT 1.1) not recommended for new designs !

## we recommend this external Bus Interface Hardware:

| Weinzierl KNX IP Interface 730 (www.weinzierl.de) | KNXnet/IP-Gateway                                 |
|---------------------------------------------------|---------------------------------------------------|
| Weinzierl KNX IP Router 750                       | KNXnet/IP incl. Router use                        |
| ABB IPS/S2.1 EIB/KNX IP Interface                 | KNXnet/IP-Gateway                                 |
| ABB IPS/R2.1 EIB/KNX IP Router                    | KNXnet/IP incl. Router use                        |
| Weinzierl KNX BAOS 870                            | Serial (RS-232) KNX interface with BCU-2 protocol |

## **Engineering with PG5 F-Boxes for PCS/PCD**

•Interface Driver F-Box (BCU1 Serial, BCU2 Serial or IP Interface)

•Send / Receive / Pol Function F-Box

EIBNet/IP ● <sup>rr+</sup> →Clr Con+ <sup>i</sup>k →IniSnd Err+ IniPol Err+

EIBDriver

EIB Ext

KNX S-Mode (EIB) Standard only!

### For details please check out support page http://www.saia-support.com

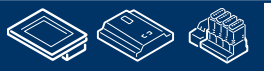

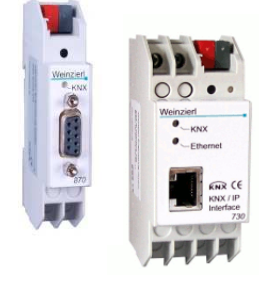

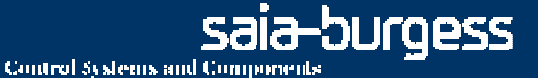

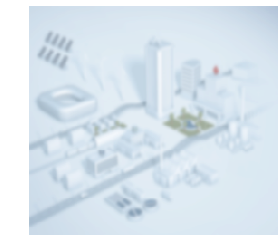

## SBC Products and KNX Requirements, Restrictions, Documentation

### **KNX Standard**

• S-Mode

## **PCD Types**

PCS, PCD any

### **PCD Firmware**

nothing special

#### **PG5 Version**

PG5 1.4.x, PG5 2.0, PG5 2.1

#### **Documentation / Information**

- System Catalogue chapter 2.6.4 Page 209
- more Information

Support page <u>http://www.sbc-support.com/</u> or FAQ Manager <u>http://faq.sbc-support.ch/</u>

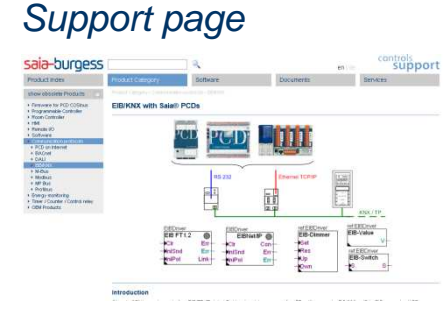

#### System catalogue

Control Systems and Components

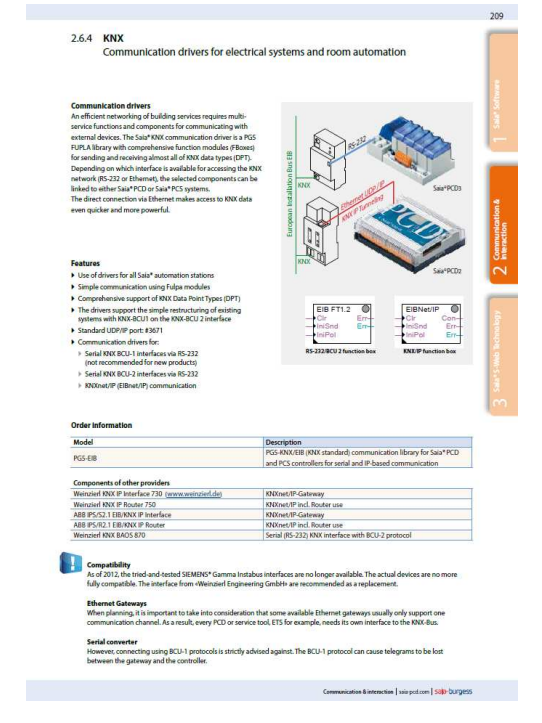

sala-burgess

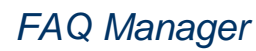

Why can't I build a Fupla containing the "EIB driver FT1.2" project with PG5 2.0.2007 TAC #10073

When using the EIB/KNX driver FBox "EIB driver FT1.2" with PGS 2.0.200 (and the EIB FBox library SP2.6.210) the build of the project fails due to a fatal error.

Symptom When using the EIB/KNX driver FBox "EIB driver FT1.2" with PG5 2.0.200 (and the EIB FBox library SP2.6.210) the build of the project fails due to a fatal error. The according error messages are :

mbling: Ci\Documents and Settings\All Users\Sala-Burgess\PG5\_20\Libs\App mbling: eibdivf5.srl Error 1304: eibdivf5.srl: Can't open file mbly complete. Errors: 1 Warnings: 0

imbly complete. Errors: 1. Warnings: 0 ing:\_Device1.obj + Fupla.obj + InRODM.obj + EibDrvGS.obj + eibdrvf5 :2006: Obj\eibdrvf5.obj: Can't open file ile:::fuplb3.obl

evice1.pdp.Device1.map 2021: Fupla.obj: Unresolved external symbol: \_eib\_group.CH\_1.\_FB.RECEPT1: 2021: Fupla.obj: Unresolved external symbol: \_eib\_group.CH\_1.\_FB.RECEPT1:

eason he reason for this problem is a missing file in the EIB FBox libraray version SP2.6.210

Solution Please update your EIB / KNX driver FBox library to version \$2.6.212 (available on the support site) or later.

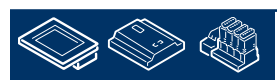

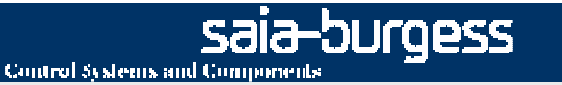

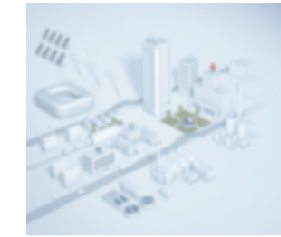

# **SBC Products and KNX additional topics**

## EIS (EIB Interworking Standard) vs. DPT (data point type)

- •EIS can be transferred in DPT
- •DPT is listed in more detail
- •A data point type is defined by
  - one main type (of length, format and coding sets) and
  - an optional subtype (the additional information, such as containing the unit)

#### Example:

### DPT 9 (2 byte float value) = EIS 5

| Datap | oint Types      |                          |                  |          |             |
|-------|-----------------|--------------------------|------------------|----------|-------------|
| ID:   | <u>Name:</u>    | Range:                   | <u>Unit:</u>     | Resol.:  | <u>Use:</u> |
| 9.001 | DPT_Value_Temp  | -273 °C 670 760 °C       | °C <sup>7)</sup> | 0,01 °C  | G           |
| 9.002 | DPT_Value_Tempd | -670 760 K 670 760 K     | К                | 0,01 K   | G           |
| 9.003 | DPT_Value_Tempa | -670 760 K/h 670 760 K/h | K/h              | 0,01 K/h | G           |
| 9.004 | DPT_Value_Lux   | 0 Lux 670 760 Lux        | Lux              | 0,01 Lux | G           |
| 9.005 | DPT_Value_Wsp   | 0 m/s 670 760 m/s        | m/s              | 0,01 m/s | G           |
| 9.006 | DPT_Value_Pres  | 0 Pa 670 760 Pa          | Pa               | 0,01 Pa  | G           |

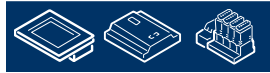

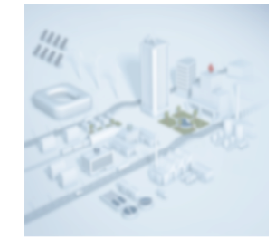

## Debugging overview

## ETS (Engineering Tool Software)

external software for programming and configuration for the KNX world

•ETS3 2004-2010

•ETS4 2010-

in practice both are still used

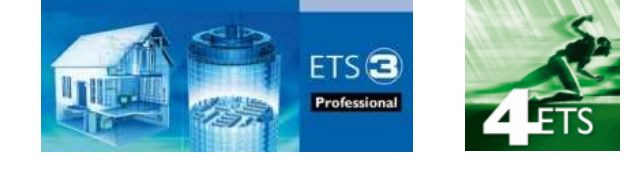

### **Recommendation Version:** ETS4 Professional

There are two options for Debugging:
Bus Monitoring
Group Monitoring
both options work also with the ETS Demo version

ETS 4 Demo: free trial version to try, very small test projects, per project maximum of 3 KNX devices

with a licensed version and a current open project are more details visible for Example: device name [Source] and name of group address [destination]

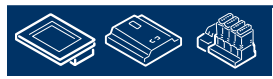

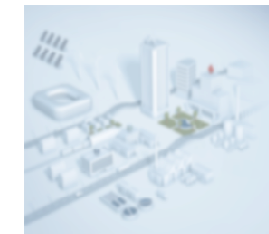

## Debugging Configured connections

#### Options

•BCU

•IP

•USB

with USB interface you can making a connection without large settings

Recommendation USB! (a USB interface in the bag)

## Where and how can the settings be made?

created new, edit or delete Communication
choice available options / interface
Setting parameters (IP address, Port,...)
Test Communication build
ETS3: Extras → Options → Communication
ETS4: Settings → Communication

Weinziert • KNX • USB 0 311 311

-burgess

**Control Systems and Component** 

USB Interface

See next page!

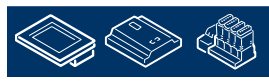

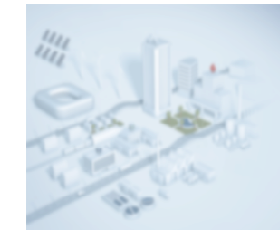

## Debugging Steps Configured connections

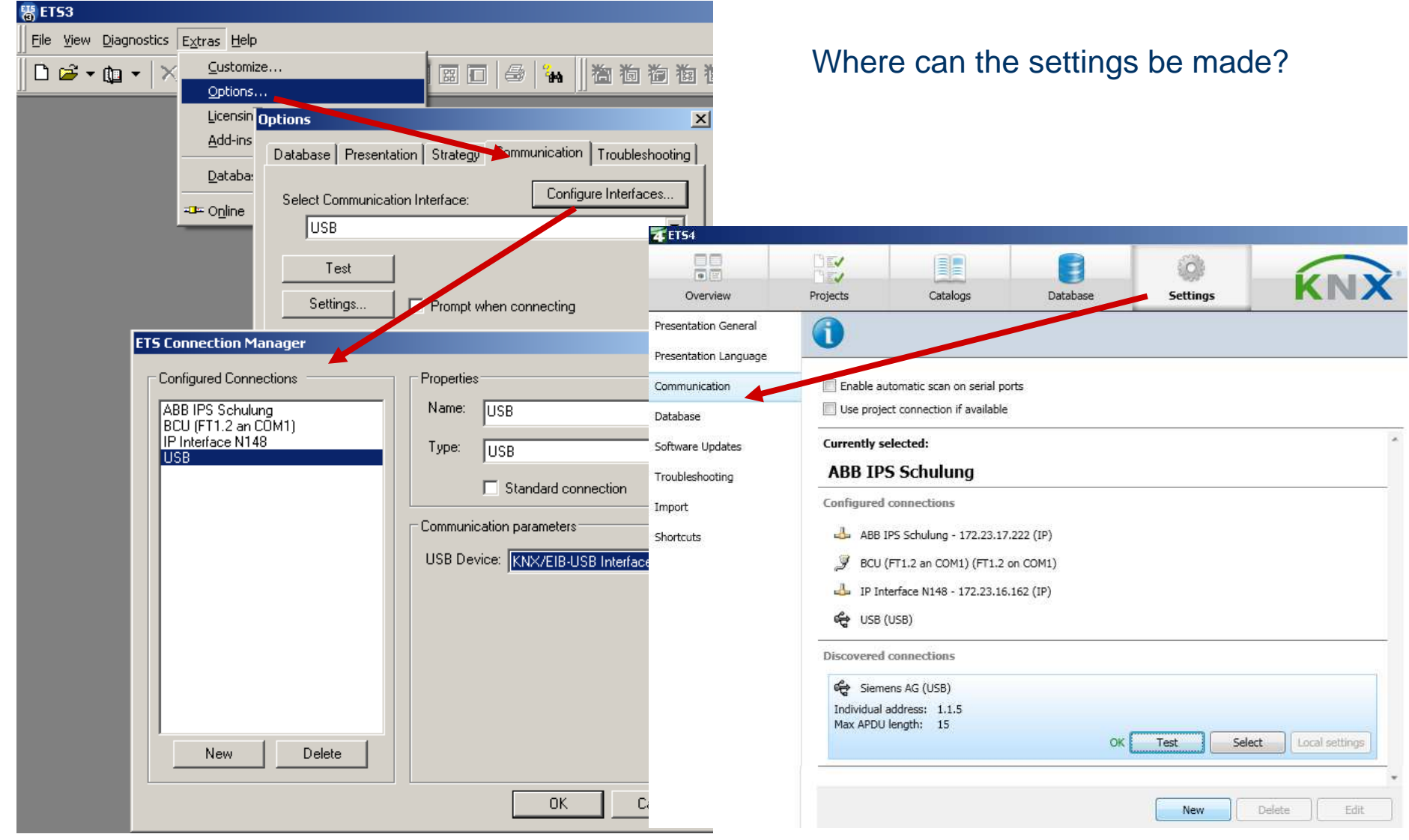

saia-burgess

**Control Systems and Components** 

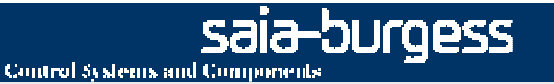

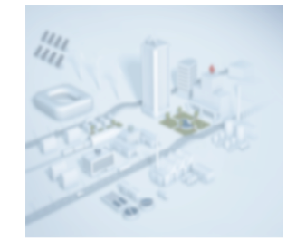

## Debugging Bus / Group Monitoring

#### How can they be started?

•ETS3: click to relevant Button\* or Diagnostics and then Monitoring
•ETS4: click directly to Monitoring
\* when the Button is not visible:
View → Toolbars → make a hook at "Commissioning/Test"

#### The difference ETS 3 to ETS 4 are hardly.

In ETS4 exist additional setting functions and it is easier to use.

The key information are the same.

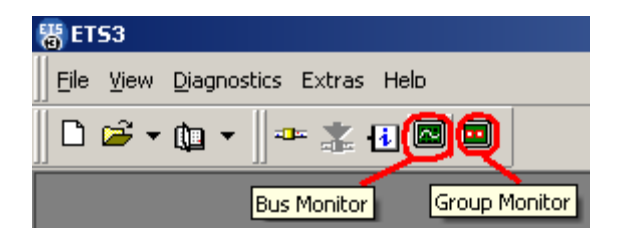

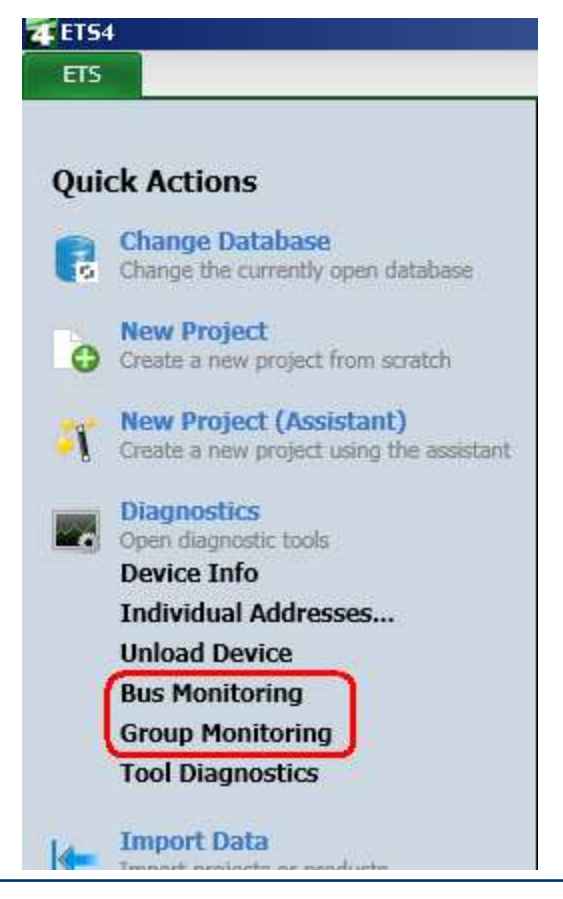

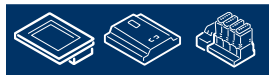

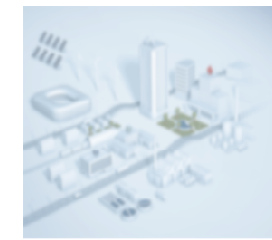

## Debugging Bus / Group Monitoring Key Information

### **Bus Monitor**

Telegrams can be devided into three categories:

- 1. network management telegramms (broadcast communication)
- 2. device management telegramms (point-to-point communication)
- 3. "run time" telegramms (group communication)

Bus Monitor can be "linked" with the currently active ETS project. This is realised thought the 'Group Adress Name' field in the ETS projekt. E.g. information like 'light in kitchen' can be seen besides the actual numeric value e.g. '1/1/20'.

## **Group Monitor**

This monitor is typically used to test the correct working (run- time) of an installation.

The advantage in comparison to Bus Monitor is that telegrams can be sent on the bus even during the process of capturing telegrams.

Source: help file ETS3

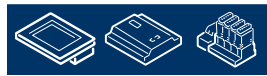

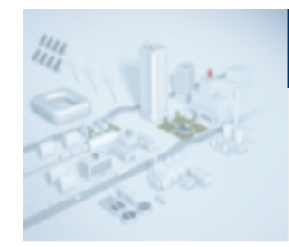

## Debugging Bus Monitoring

| R | Bus | Monitor1 (Te | BusMonitor1 (Test_Versuchstafel) |              |          |                 |             |                    |               |                    |                      |          |                      |   |  |
|---|-----|--------------|----------------------------------|--------------|----------|-----------------|-------------|--------------------|---------------|--------------------|----------------------|----------|----------------------|---|--|
|   |     | - +          | <b>2</b>                         |              | 202      | Mode: Project b | ous monitor | Connection         | Current: Siem | ens AG (l          | JSB)                 | 🔽 AutoSc | roll                 |   |  |
| # | 1   | Time 2       | BFI                              | <b>  4</b> . | Src.aadr | Source          | Dest 7addr  | Destination 8      | R             | τ <mark>1</mark> ρ | DPT <mark>1</mark> 1 | Data 12  | IA <mark>t</mark> ia |   |  |
| 3 |     | 08:07:17.375 | S=0                              | L            | 1.1.9    | Not Found       | 1/1/81      | Dimmer_dim_WohnZ_: | 1 6           | Write              | 4 bit                | \$09     | LL-ACK               |   |  |
| 4 |     | 08:07:17.406 | S=2                              | L            | 1.1.7    | Not Found       | 1/1/84      | Not Found          | 6             | Write              | 6 Bit                | \$01     | LL-ACK               |   |  |
| 5 |     | 08:07:18.296 | S=4                              | L            | 1.1.9    | Not Found       | 1/1/61      | TempWI_ti_WohnZ_1  | 6             | Write              | °C                   | 22.86 °C | LL-ACK               |   |  |
| 6 |     | 08:07:18.453 | S=6                              | L            | 1.1.9    | Not Found       | 1/1/81      | Dimmer_dim_WohnZ_: | 16            | Write              | 4 bit                | \$00     | LL-ACK               | - |  |
| Ŀ |     |              |                                  |              |          |                 |             |                    |               |                    |                      |          | ►                    | · |  |

- 1 step counter (number of steps since recording)
- 2 the recording time

3 sequence number (S = 0, 2, 4, 6, 0, 2, ...)

4 Prio (is priority of the telegramm: low, high, alarm)

5 the source address (physical address for device)

6 name for device [Displayed only with a Projekt]

7 destination address (group address)

8 name for the Group [Displayed only with a Projekt]

9 routing counter

- 10 telegrame type (write, read, response)
- 11 datapoint type [Displayed detailed with a Projekt]
- 12 displays the actual data of the telegrams
- 13 possible values ACK, NAK, BUSY

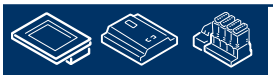

#### Bus Monitor ETS3 with a Projekt

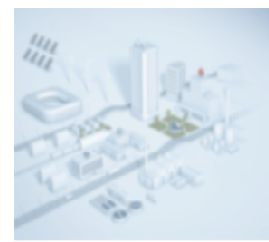

## Debugging Group Monitoring

| Gro  | up Monito                                                                                                    | Dr              |             |           |         |                |         |             |        |                |                  |              |     |              |      | E ₂* ×          |
|------|----------------------------------------------------------------------------------------------------|-----------------|-------------|-----------|---------|----------------|---------|-------------|--------|----------------|------------------|--------------|-----|--------------|------|-----------------|
| _    | Start                                                                                                    | Stop            | Clear       |           | Ope     | n Sav          | e       | Print       | Rep    | alay Telegrams | Options          | Autoscroll   | Gro | up Functions | Find | P 7             |
| Grou | p Address:                                                                                                    | 1/1/81          | Data poi    | int type: | 3,007   | dimming co 💌   | Value:  | Decrease,   | 25 %   | Send           | cyclically Delay | / time[sec]: | 0   | Write        | Read | Received value: |
| #    | Time                                                                                                    |                 | Service     | Flags     | Prio    | Source.adr     | Dest.ad | r Rout      | Туре   | DPT            | Info             |              |     |              |      |                 |
| 46   | 2011-10-                                                                                                    | 25 08:12:44.453 | from bus    |           | Low     | 15.15.255      | 0/2/9   | 6           | Write  | 2 Byte         | 0C CC   24.      | 56           |     |              |      | *               |
| 47   | 2011-10-                                                                                                    | 25 08:12:46.406 | to bus      |           | Low     | 1.1.5          | 1/1/81  | 6           | Write  | 3.007 dim      | mi \$03   Decre  | ase, 25 %    |     |              |      |                 |
|      |                                                                                                    |                 | 10 G        |           |         |                | 22      | 111         |        |                |                  |              |     |              |      | •               |
|      | <ets4 defa<="" td=""><td>ult&gt; 🔽 O</td><td>urrent proj</td><td>ect: No</td><td>project</td><td>- three steppe</td><td>d 🔹 Me</td><td>essage cour</td><td>nt: 55</td><td></td><td></td><td></td><td></td><td></td><td></td><td></td></ets4> | ult> 🔽 O        | urrent proj | ect: No   | project | - three steppe | d 🔹 Me  | essage cour | nt: 55 |                |                  |              |     |              |      |                 |
| 4    | <ets4 defa<="" td=""><td>iult&gt; 🔽 O</td><td>urrent proj</td><td>ect: No</td><td>project</td><td>- three steppe</td><td>Me Me</td><td>essage cour</td><td>nt: 55</td><td></td><td></td><td></td><td></td><td></td><td></td><td></td></ets4> | iult> 🔽 O       | urrent proj | ect: No   | project | - three steppe | Me Me   | essage cour | nt: 55 |                |                  |              |     |              |      |                 |

Group Monitor ETS4 without a Projekt

- 1 which group address? main point
- 2 define DPT
- 3 define Value
- 4 Parameters for sending / reading

More Information see help file ETS !!!

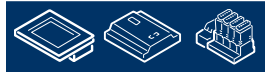

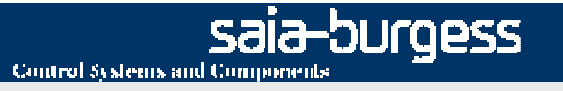

## **Topics**

#### **General Information**

- KNX (EIB)
- SBC Products and KNX
- Debugging

## **Getting Started**

- Components
- ETS
- PG5

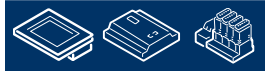

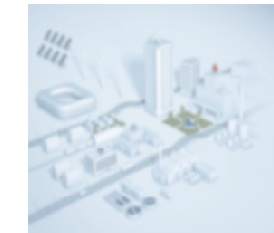

## Components Overview used Components and Software

### **SBC Components**

- •PCD1.M2110R1 (PCD1.Room)
- Power supply (e.g. Q.PS-AD2-2405F)

#### **KNX Components**

- •KNX Power supply (e.g. 5WG1 125-1AB01)
- •USB interface (e.g. 5WG1 148-1AB11)
- •IP interface (e.g. Weinzierl KNX interface 730)
- •KNX Room thermostat switch (e.g. Feller EDIZIOdue 900-4774.FMI.L.65)

#### Software

•PG5 V2.1.200.0 •ETS4 Professional

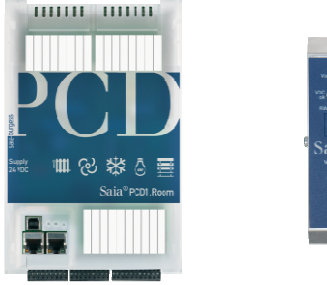

Control Systems and Components

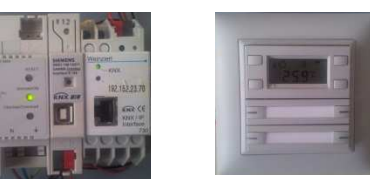

sala-burgess

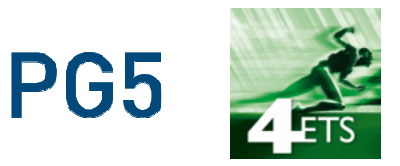

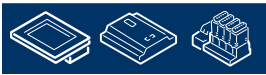

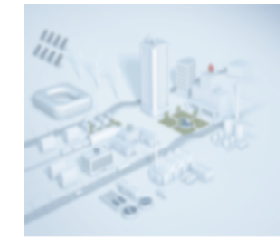

# Components installation

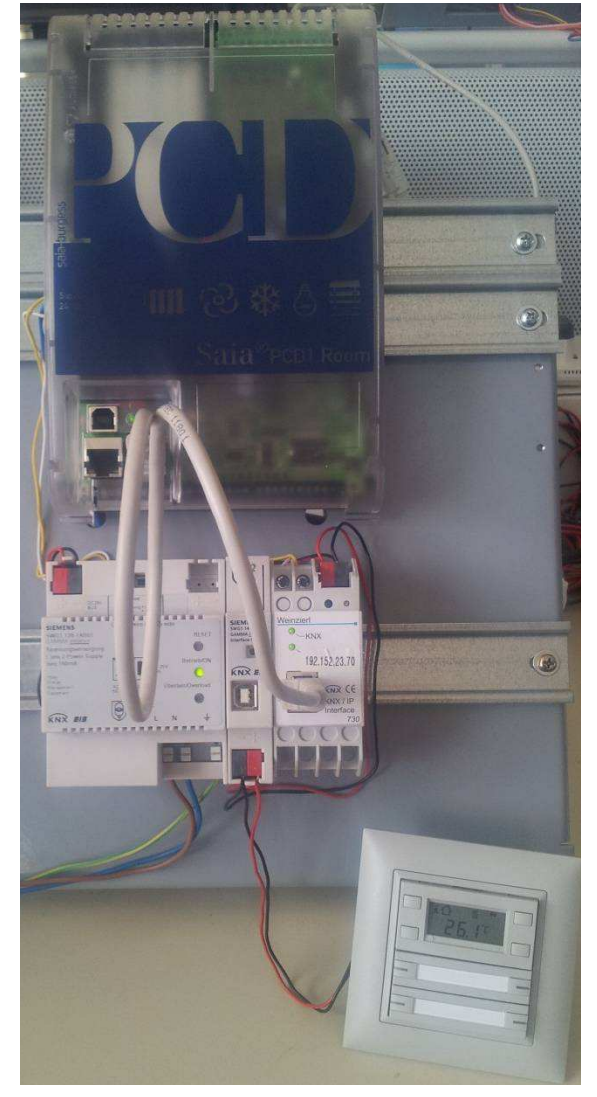

#### Steps

•230 VAC
to Power supply and KNX Power Supply
•24 VDC
from Power supply to PCD1.Room and IP interface
•KNX network
from KNX Power supply to all KNX components
•IP network
from PCD1.Room to IP interface

#### Exercise

1. The Fupla program receives a button signal from the room unit and sends a feedback to the LED of the button.

2. Receive the actual temperature form the room unit.

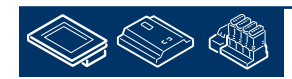

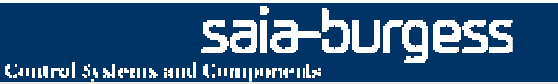

# Components concept addressing

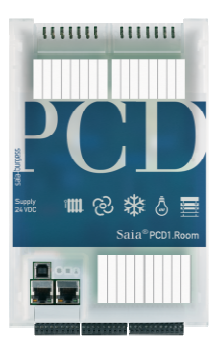

PCD1.Room IP address: 192.152.23.1 S-Bus Station: 1

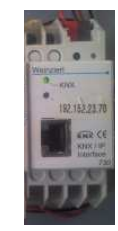

IP Interface IP address: 192.152.23.11 Physical address: 1.1.1

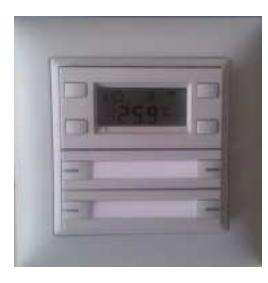

KNX Room thermostat switch (Rth switch) Physical address: 1.1.11

Group addresses:

For switching Push-button 3:1/1/1signal LED, Push-button 3:1/1/2actual temperature:1/2/1

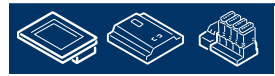

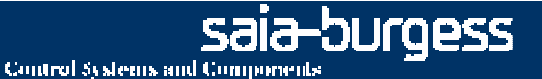

## ETS Start a new project

• Start ETS 4

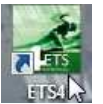

make a new Project
for example
Name: "Demo project"

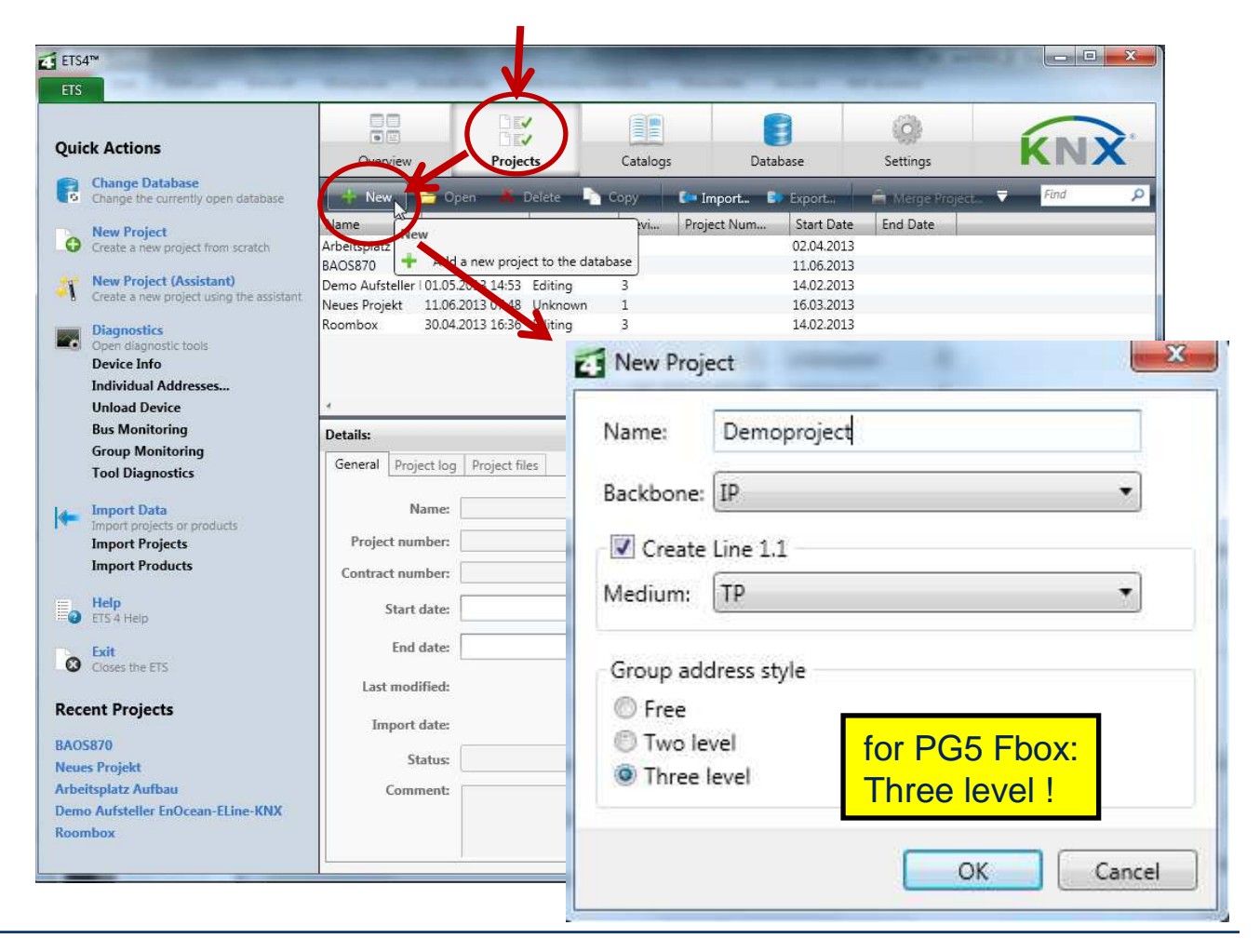

## ETS import KNX device in Catalog

• As the required devices are not in the (ETS-) Catalog (Database), please hold the special product database from the homepages by the manufacturers.

For example IP Interface 730 from weinzierl http://www.weinzierl.de/download/products/730/730\_KNX\_IP\_Interface\_ETS4.zip

Import this Device and all other for the project

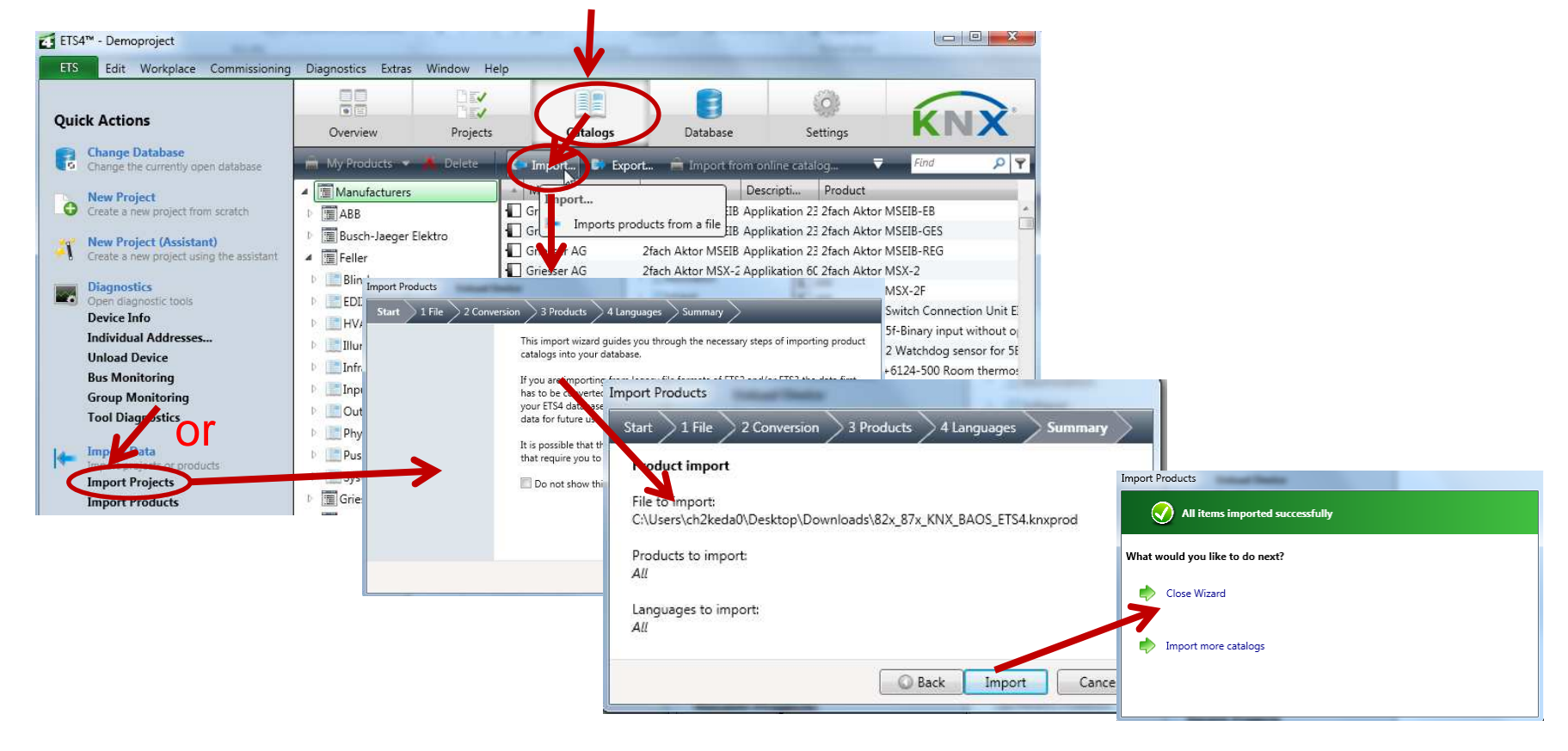

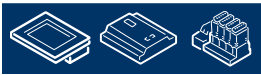

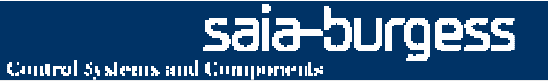

Default

Neue Datenbank.mdf

## ETS project window

- Select "Demo project" and open it
- A new window opens

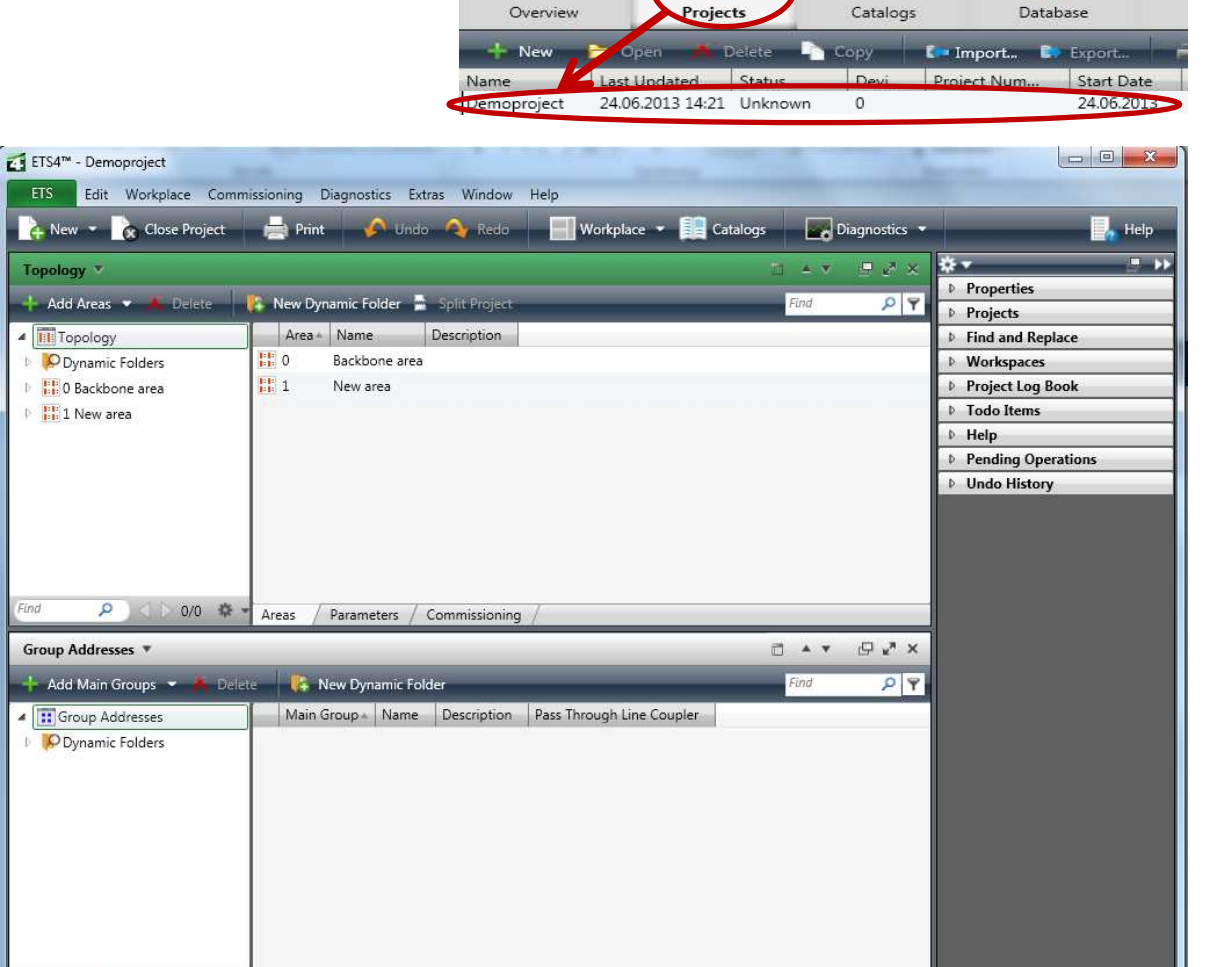

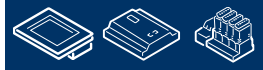

Q

Use project or ET... 🔻

0/0 🌣 -

Main Groups

1.1 New line

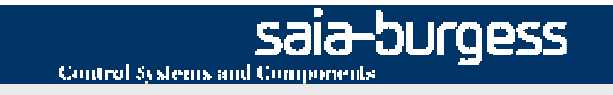

## ETS add KNX Devices in the project

Select new Line 1.1 and add a new device

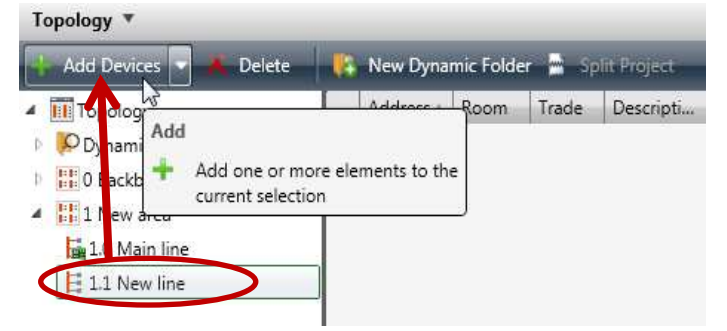

- A new Window "catalogs" for selectable the Devices opens
- Add all devices to the project (for example in the picture the steps for the IP Interface)

|                            | Manufa.      | Name                        | Description      | Product                            | + Order N |
|----------------------------|--------------|-----------------------------|------------------|------------------------------------|-----------|
|                            | 🚺 Weinzier   | I En: KNX BAOS 82x 87x      |                  | KNX BAOS 82x 87x                   | KNX BA    |
| Busch-Jaeger Elektro       | Weinzier     | I En: KNX ENO Gateway 61    | 0 EnOcean Gatew  | a <sub>'</sub> KNX ENO Gateway 610 | KnxEno    |
| P [] Feller                | Weinzier     | I En: KNX ENO Gateway 62    | 0 EnOcean Gatew  | a <u>:</u> KNX ENO Gateway 620     | KNX EN    |
| D 🔚 Griesser AG            | Weinzier     | I Eny KNX IP BAOS 770       | IP Object Server | ( KNX IP BAOS 770                  | KNX IP I  |
| 🖻 🔝 Siemens 🗧              | 📕 Weinzier   | En: KNX IP BAOS 771         | IP Object Server | ( KNX IP BAOS 771                  | KNX IP I  |
| Siemens HVAC               | Weinzier     | I Eny KNX IP BAOS 772       | IP Object Server | ( KNX IP BAOS 772                  | KNX IP    |
| Weinzierl Engineering G.   | Weinzier     | I En: KNX IP BAOS 772       | IP Object Server | V KNX IP BAOS 772                  | KNX IP I  |
| D TP Interfaces / Gateways | 1 n. zier    | I Eny KNX IP Interface 730, | IP Interface     | KNX IP Interface 730               | KNX IP I  |
| My Products                | 📗 🔲 Weinzier | I En: KNX IP Interface 740  | が 「P Interface   | KNX IP Interface 740               | KNX IP I  |
| Recent Products            | Weinzier     | I Eni KNX IP Router 750     | IP Router        | KNX IP Router 750                  | KNX IP I  |
|                            | Weinzier     | I En: KNX RF-TP Coupler 6   | 70 RF-TP Coupler | KHY RF-TP Coupler 670              | KNX RF/   |
|                            | Weinzier     | I Eni KNX USB Interface 31  | 0 USB Interface  | KNX USB Intel Stee 310             | KnxUsh    |
| Items: 1 🚍 in Demoprojec   | t 🔹          | Lines                       | ▼ 1.1 New line   |                                    | Add       |

When the Device is missing please import this. See steps before

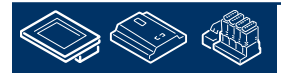

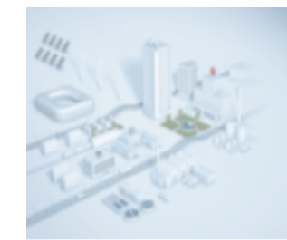

## ETS add KNX Devices and assign physical address

- 1.1.1 KNX interface 730 (IP interface)
- 1.1.11 Feller EDIZIOdue 900-4774.FMI.L.65 (KNX Room thermostat switch)

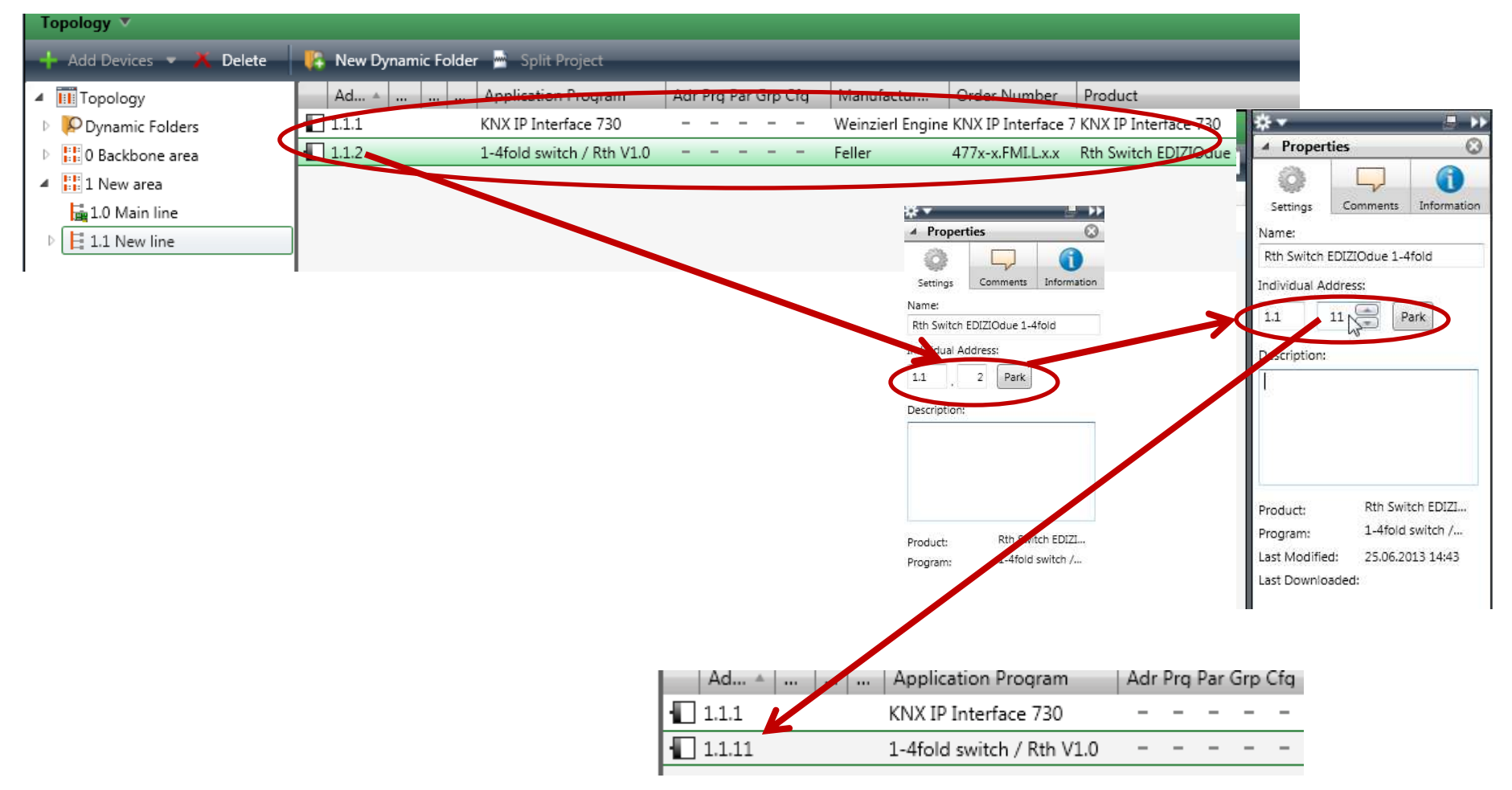

sala-burgess

**Control Systems and Components** 

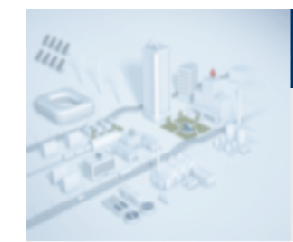

## ETS configuration IP Interface 1.1.1

• Select KNX interface 730 (IP interface) and set the manual mode for the IP address

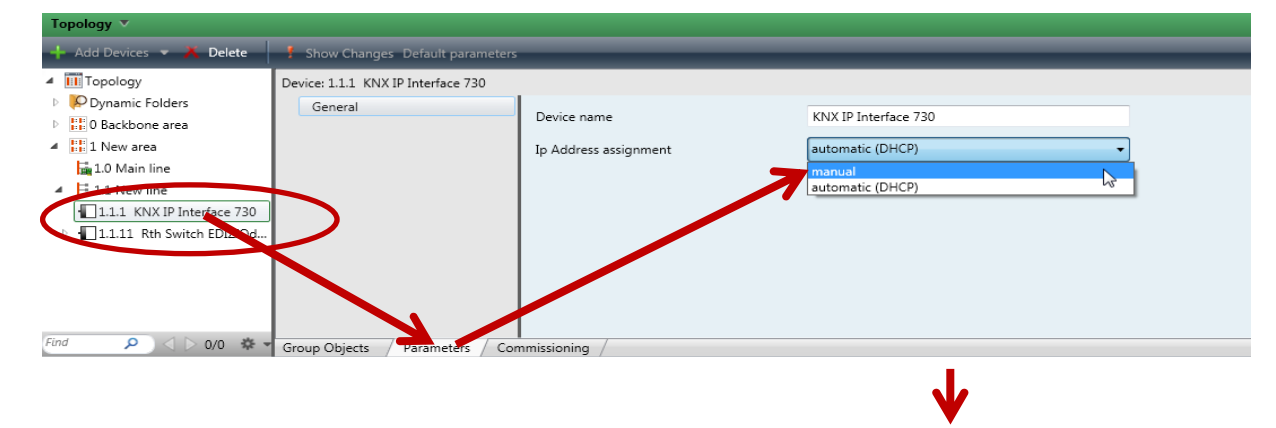

• Configured the IP Settings (IP address: 192.152.23.11 and IP Subnet: 255.255.255.0)

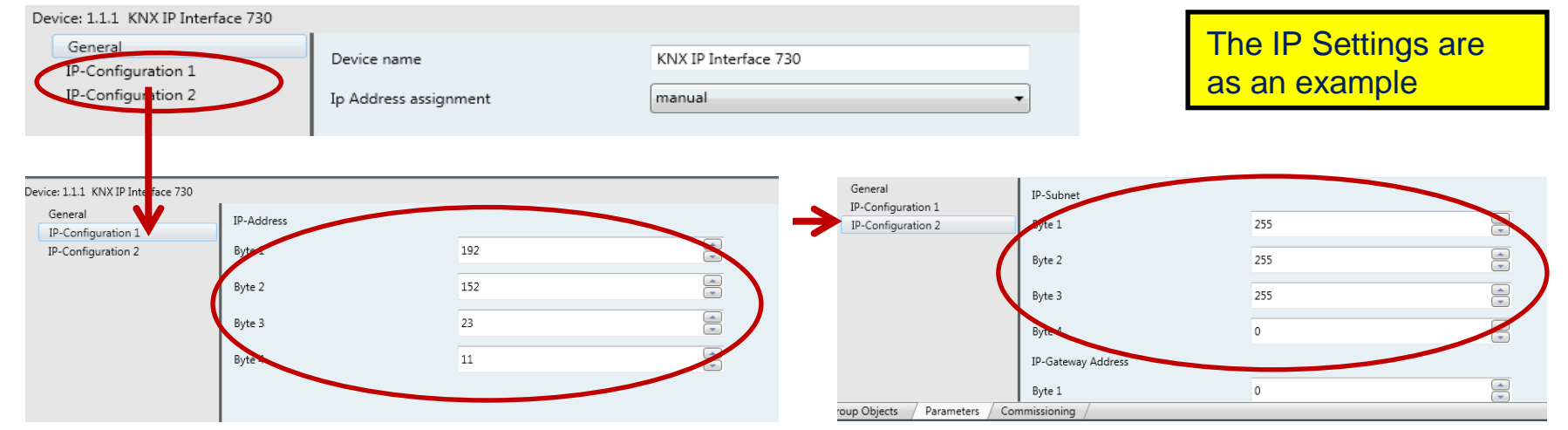

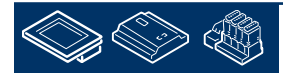

sala-burgess

**Control Systems and Components** 

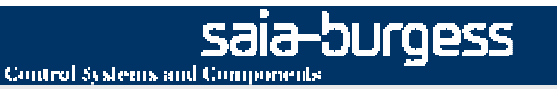

Group addresses:

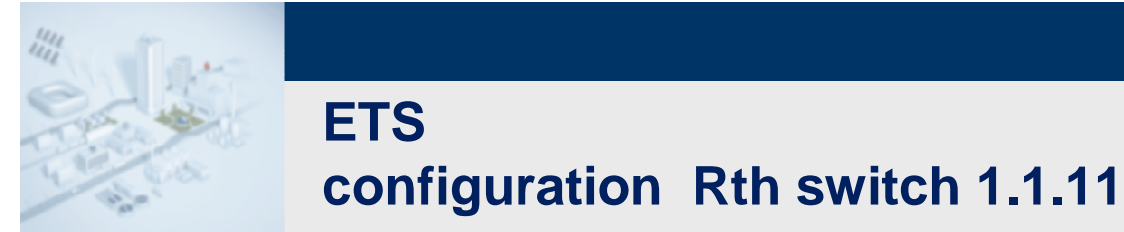

#### • Select Rth switch

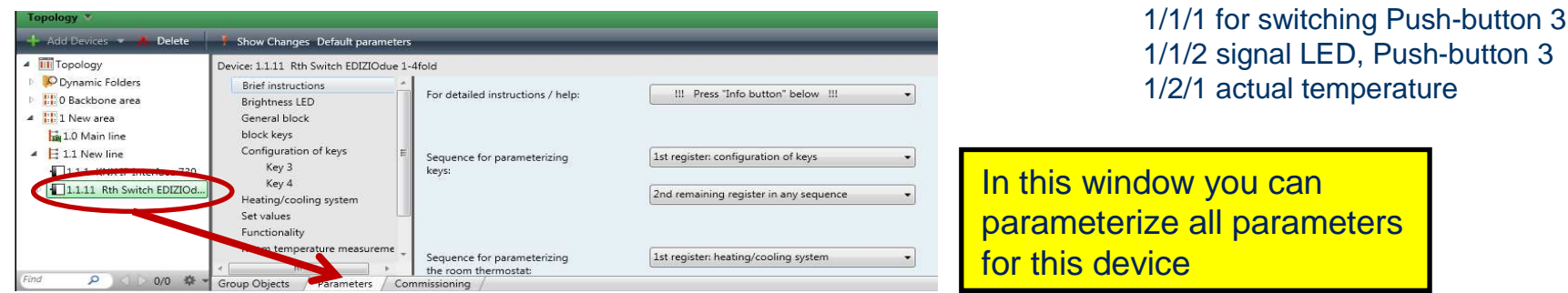

#### • parameterize button/key 3 (function switch, LED status external signal)

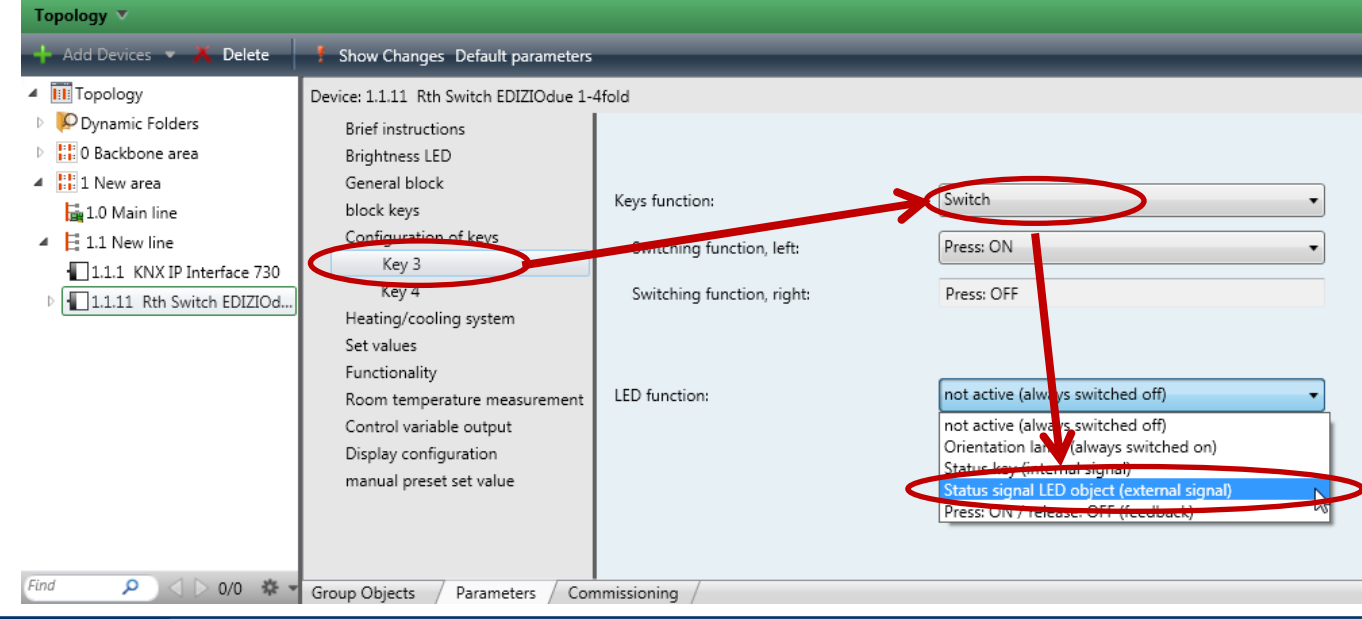

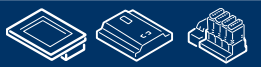

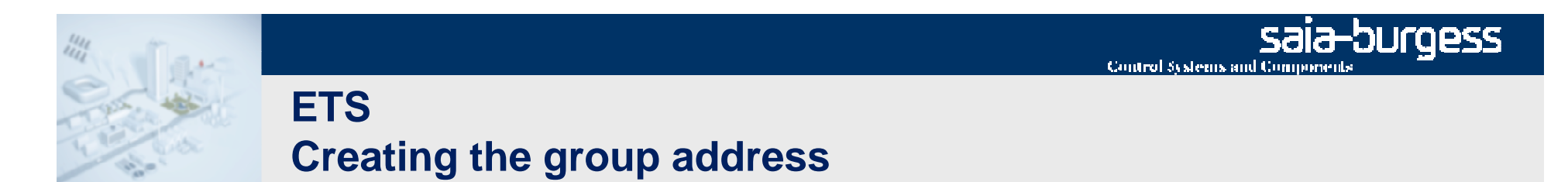

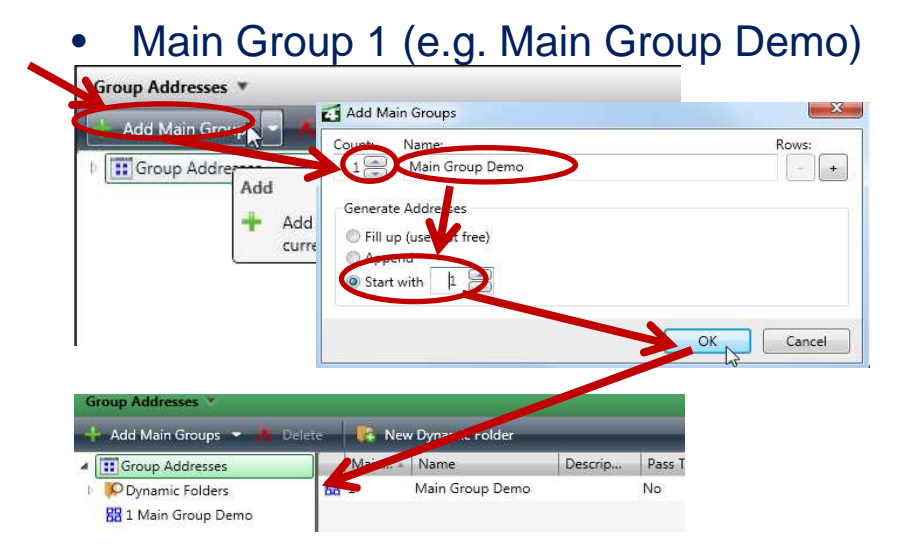

#### Group addresses:

1/1/1 for switching Push-button 31/1/2 signal LED, Push-button 31/2/1 actual temperature

• Add Middle Group 1 (e.g. Light)

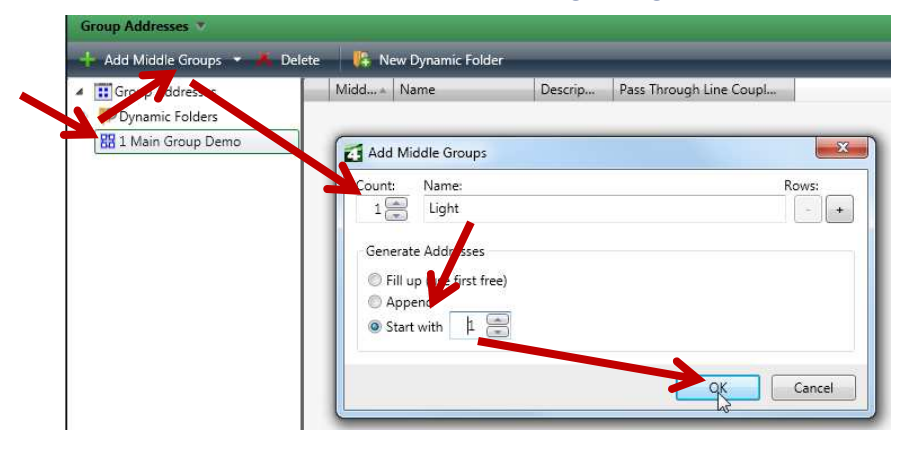

• Add Middle Group 2 (e.g. temperature)

| 🖽 Gloup Addresses   | Midd. | . + Name              | Descrip | Pass Through Line Coupl |
|---------------------|-------|-----------------------|---------|-------------------------|
| 🖗 Dynamic Folders   | 器 1   | Light                 |         | No                      |
| 🔠 1 Main Group Demo |       |                       |         |                         |
| 器 1/1 Light         | Add   | Middle Groups         |         |                         |
|                     | Count | : Name:               |         | Rov                     |
|                     | 1     | temperature           |         |                         |
|                     | 942   | 1.00                  |         |                         |
|                     | Gen   | erate Addresses       |         |                         |
|                     | O F   | ill up (offirst free) |         |                         |
|                     | 04    | Append                |         |                         |
|                     | 0 9   | tart with 🛛 🏻 🚬       |         |                         |
|                     |       |                       |         |                         |

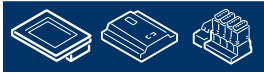

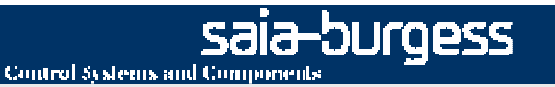

## ETS Creating the group address

• Add in the Middle Group 1 (Light)

the address 1 (e.g. switch button 3) and 2 (e.g. LED button 3)

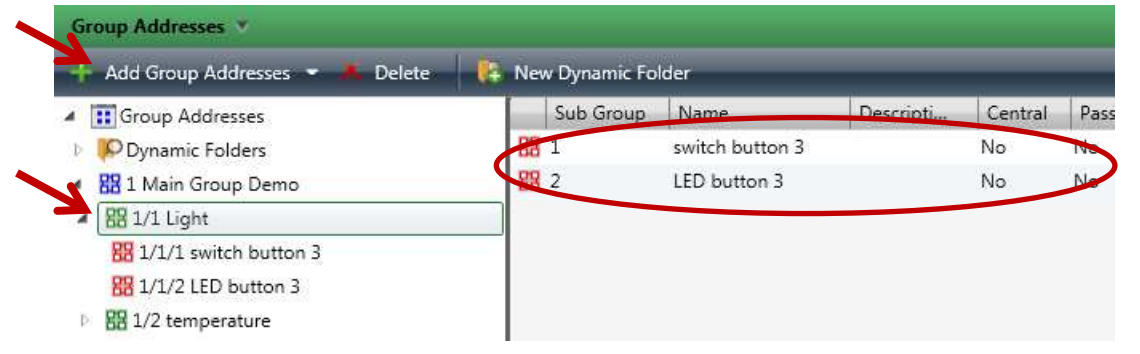

#### Group addresses:

1/1/1 for switching Push-button 31/1/2 signal LED, Push-button 31/2/1 actual temperature

• Add in the Middle Group 2 (temperature)

#### the address 1 (e.g. actual temperature)

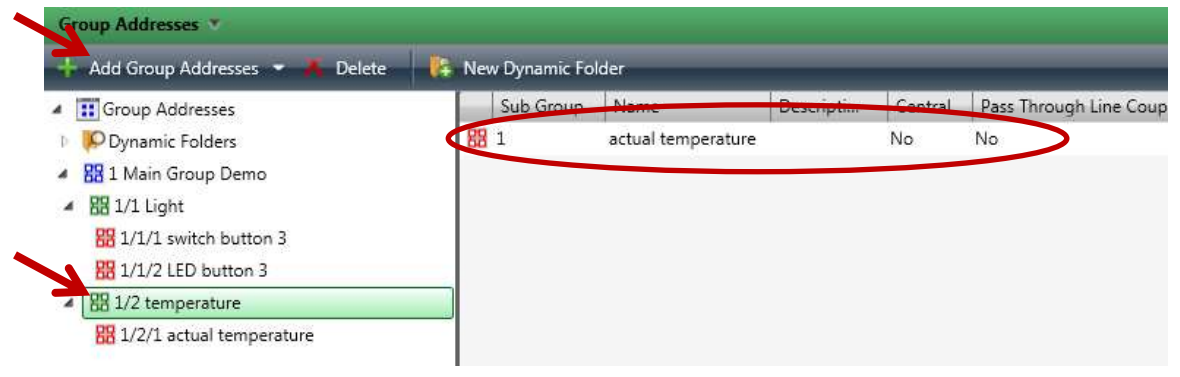

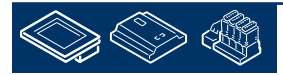

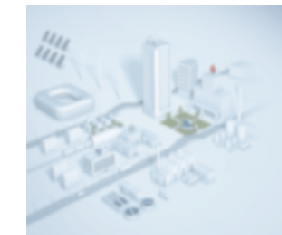

## ETS associate the group address with the Rth Switch

• connect all three addresses "drag and drop" to the right functions

| III Topology                                                                                                    | -                                        | Number +   | Name                                    |                 | Objec    | t Function    | Descripti                  | Group Address | Length |
|----------------------------------------------------------------------------------------------------|------------------------------------------|------------|-----------------------------------------|-----------------|----------|---------------|----------------------------|---------------|--------|
| Dynamic Folders                                                                                                    | <b>₽</b> ₽                               | 12         | Key 3                                   |                 | ON/O     | FF, switch    |                            | 1/1/1         | 1 bit  |
| 📙 0 Backbone area                                                                                                    | ∎ <b>‡</b>                               | 14         | Key 3, signal LED                       |                 | Displa   | y per LED     |                            | 1/1/2         | 1 bit  |
| 1 New area                                                                                                    | = 📫                                      | 18         | Key 4                                   |                 | ON/O     | FF, switch    | 7                          |               | 1 bit  |
| 🚘 1.0 Main line                                                                                                    | <b>■</b>                                 | 46         | Background lighting                     | 1               | On/Of    | f             |                            |               | 1 bit  |
| 1.1 New line                                                                                                    | <b>■</b> ‡                               | 47         | Operating mode                          |                 | Comfo    | ort           |                            |               | 1 bit  |
| 1.1.1 KNX IP Interface 730                                                                                                    | <b>■</b> ‡                               | 48         | Operating mode                          |                 | Night    |               |                            |               | 1 bit  |
| 1.1.11 Rth Switch EDIZIOdue 1-4fold                                                                                                    | <b>■</b>                                 | 49         | Operating mode                          |                 | Frost    | protection, h | IE .                       |               | 1 bit  |
| ■‡12: Key 3 - ON/OFF, switch                                                                                                    | <b>■</b> ‡                               | 50         | Operating mode                          |                 | Dew p    | oint          |                            |               | 1 bit  |
| ■‡14: Key 3, signal LED - Display per LED                                                                                                    | <b>∎</b> ‡                               | 51         | Control variable                        |                 | Heatin   | g             |                            |               | 1 bit  |
| ■‡18: Key 4 - ON/OFF, switch                                                                                                    | <b>■</b> ‡                               | 53         | Room temperature,                       | basic set value | Preset   | value         |                            |               | 2 Byte |
| ■之46: Background lighting - On/Off                                                                                                    | <b>≥</b> ‡                               | 54         | Room temperature,                       | set alue        | set      |               |                            |               | 2 Byte |
| ■之47: Operating mode - Comfort                                                                                                    | + ∎≓                                     | 55         | Room temperature,                       | actual value    | Contro   | ol variable   | $\boldsymbol{\mathcal{C}}$ | 1/2/1         | 2 Byte |
| oup Addresses 🔻                                                                                                    | Neur                                     | up objects | Palalitets                              | commissioning   | _/       |               | _                          | _             |        |
| the second second second second second second second second second second second second second second second se                                                      | New D                                    | ynamic Fo  | ler                                     |                 | Central  | Pass Throu    | ugh Line Coupl             | Last Value    |        |
| Add Group Addresses 👻 🗾 Delete 🛛 🚺                                                                                                    | Su                                       | ub Group   | Name                                    | Descripti       | Central  | 1.455 1.40    |                            |               |        |
| Add Group Addresses • Delete •<br>Group Addresses<br>Opynamic Folders                                                                                                | SI                                       | ub Group   | Name<br>switch button 3                 | Descripti       | No       | No            |                            |               |        |
| Add Group Addresses  Group Addresses Opynamic Folders Main Group Demo                                                                                                | Si 51<br>555 1<br>556 2                  | ib Group   | Name<br>switch button 3<br>LED button 3 | Descripti       | No<br>No | No<br>No      |                            |               |        |
| Add Group Addresses  Group Addresses Cynamic Folders Adding Group Demo Cynamic Group Demo Cynamic Group Demo                                                         | Si Si Si Si Si Si Si Si Si Si Si Si Si S | ib Gioup   | Name<br>switch button 3<br>LED button 3 | Descripti       | No<br>No | No<br>No      |                            |               |        |
| Add Group Addresses Delete<br>Group Addresses<br>Dynamic Folders<br>1 Main Group Demo<br>1/1 Light<br>1/1/1 switch button 3                                          | S 8 1<br>88 1<br>88 2                    | ub Group   | Name<br>switch button 3<br>LED button 3 | Descripti       | No<br>No | No<br>No      |                            |               |        |
| Add Group Addresses Delete<br>Group Addresses<br>Dynamic Folders<br>1 Main Group Demo<br>1/1 Light<br>1/1/1 switch button 3<br>1/1/2 LED button 3                    | S 88 1<br>88 2                           | ub Group   | Name<br>switch button 3<br>LED button 3 | Descripti       | No<br>No | No<br>No      |                            |               |        |
| Add Group Addresses Delete<br>Group Addresses<br>Dynamic Folders<br>1 Main Group Demo<br>1/1 Light<br>1/1/1 switch button 3<br>1/1/2 LED button 3<br>1/2 temperature | Si<br>1<br>1<br>2<br>2                   | ub Gooup   | Name<br>switch button 3<br>LED button 3 | Descripti       | No<br>No | No<br>No      |                            |               |        |

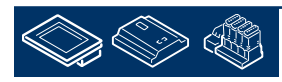

saia-burgess

Control Systems and Components

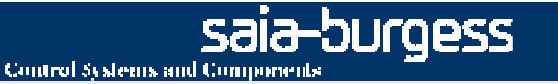

## ETS

## commissioning and parameterization the devices

• establishing a connection between the PC and e.g. USB interface (see Configured connections) and select the right connection (bottom right)

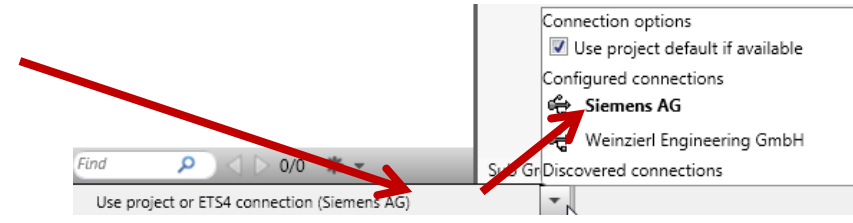

#### commissioning all devices

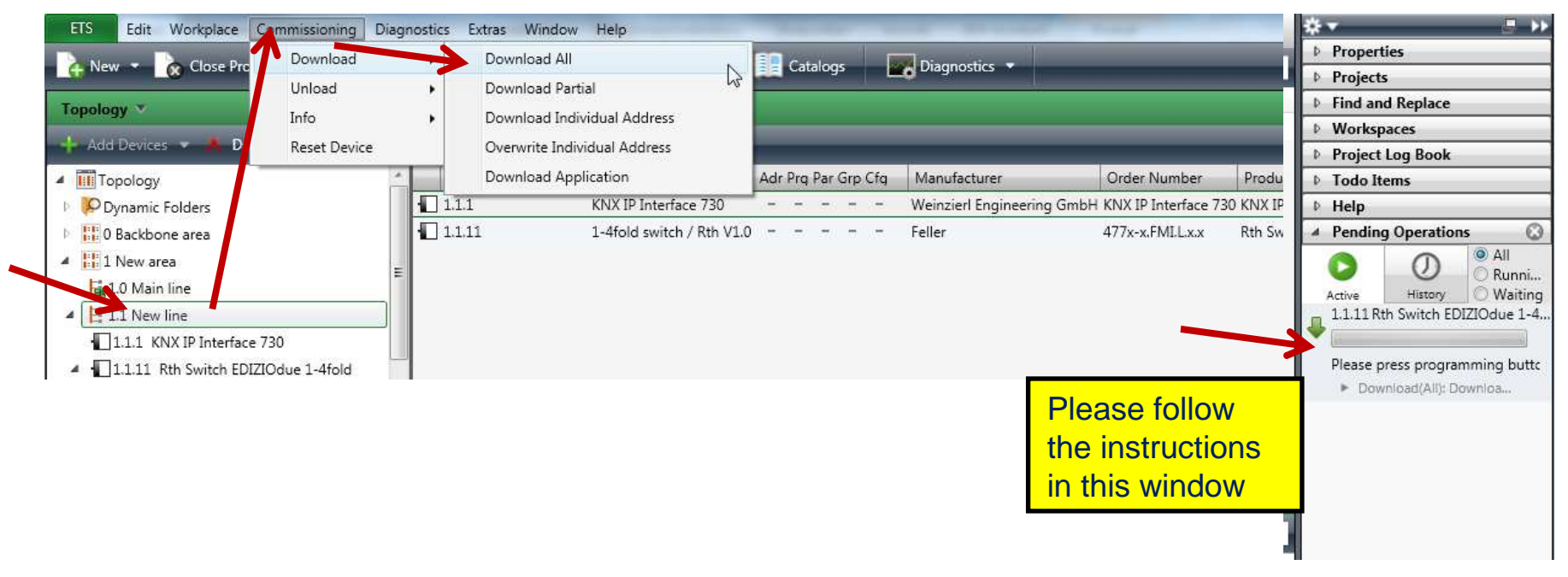

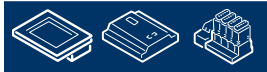

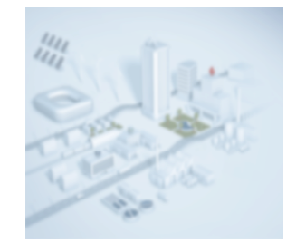

## ETS commissioning and parameterization the devices

#### • Now you are ready with ETS

| opology 🔻                                                                                                    |                                             |                                                            |                                 |                       |                                |                       | 2 · • 2            | 2 × **                              |                                                                            |
|----------------------------------------------------------------------------------------------------|---------------------------------------------|------------------------------------------------------------|---------------------------------|-----------------------|--------------------------------|-----------------------|--------------------|-------------------------------------|----------------------------------------------------------------------------|
| Add Devices 👻 🍝 Delete 🛛 👫 New I                                                                                                    | )ynamic Folder 🛛 📥                          | Split Project                                              |                                 |                       |                                |                       | Find               | P Y Proj                            | ects                                                                       |
| III Topology                                                                                                    | Addr                                        | Application Program                                        | Adr Prg Par Gr                  | p Cfg Manufacturer    | Order Number                   | Product               |                    | ▶ Find                              | and Replace                                                                |
| Oynamic Folders                                                                                                    | E 1.1.1                                     | KNX IP Interface 730                                       |                                 | 🖉 🥑 🛛 Weinzierl Engin | eering GmbH KNX IP Interface 7 | 30 KNX IP Interface 7 | 30                 | ▷ Wor                               | kspaces                                                                    |
| 0 Backbone area                                                                                                    | 1.1.11                                      | 1-4fold switch / Rth \                                     | /1.0 🥑 🧭 🧟                      | 🖉 🖉 Feller            | 477x-x.FMLL.x.x                | Rth Switch EDIZIC     | due 1-4fold        | Proj                                | ect Log Book                                                               |
| 1 New area                                                                                                    |                                             |                                                            |                                 |                       |                                |                       |                    | ▶ Tod                               | o Items                                                                    |
| 📷 1.0 Main line                                                                                                    | _                                           |                                                            |                                 |                       |                                |                       |                    | ♪ Help                              | ,                                                                          |
| 1.1 New line                                                                                                    |                                             |                                                            |                                 |                       | check the                      |                       |                    | A Pene                              | ding Operations                                                            |
| 1.1.1 KNX IP Interface 730                                                                                                    |                                             |                                                            |                                 |                       |                                |                       |                    | 0                                   | O Finish.                                                                  |
| 11 1 1 1 Pth Switch EDI7TOdue 1 Afeld     0/0                                                                                                    | Desires                                     | Demonstrant / Commission /                                 | /                               |                       | status, if a                   | all is                |                    | Active                              | History O Failed                                                           |
| 0/0 +                                                                                                    | Devices                                     | Parameters / Commissioning /                               |                                 |                       |                                |                       |                    |                                     | 1 Kth Switch EDIZIOdue 1-4                                                 |
|                                                                                                    |                                             |                                                            |                                 |                       |                                |                       |                    |                                     | Name of the scale of the Principle of                                      |
| oup Addresses 🔻                                                                                                    |                                             |                                                            |                                 |                       | ok                             |                       | ) ▲ ▼   @          |                                     | Download(All): Finished                                                    |
| Dup Addresses 🔻<br>Add Group Addresses 👻 📕 Delete 📃                                                                                                    | 🖡 New Dynamic Fo                            | older                                                      | _                               |                       | ok                             |                       | Find               |                                     | Download(All): Finished<br>KNX IP Interface 730                            |
| up Addresses ▼<br>Add Group Addresses ▼ ▲ Delete ↓                                                                                                    | New Dynamic Fo<br>Sub Group                 | older<br>Name Descripti                                    | . Central Pas                   | ss Through Line Coupl | OK<br>Last Value               |                       | Find               | ₽ <b></b><br>₽ <b></b><br>₽ <b></b> | Download(All): Finished<br>KNX IP Interface 730<br>Download(All): Finished |
| uup Addresses ▼<br>Add Group Addresses ▼ ▲ Delete ↓<br>It Group Addresses<br>♡Dynamic Folders                                                                                                    | New Dynamic Fo<br>Sub Group                 | older<br>Name Descripti<br>switch button 3                 | . Central Pas                   | is Through Line Coupl | OK<br>Last Value               |                       | Find               |                                     | Download(All): Finished<br>KNX IP Interface 730<br>Download(All): Finished |
| up Addresses  Add Group Addresses Group Addresses Opynamic Folders Di Main Group Demo                                                                                                    | New Dynamic Fo<br>Sub Group<br>88 1<br>88 2 | older<br>Name Descripti<br>switch button 3<br>LED button 3 | . Central Pas<br>No No<br>No No | is Through Line Coupl | OK<br>Last Value               | _                     | Find               |                                     | Download(All): Finished<br>KNX IP Interface 730<br>Download(All): Finished |
| up Addresses  Add Group Addresses Group Addresses Opynamic Folders B 1 Main Group Demo B 1/1 Light                                                                                                    | New Dynamic Fo<br>Sub Group<br>88 1<br>88 2 | older<br>Name Descripti<br>switch button 3<br>LED button 3 | . Central Pas<br>No No<br>No No | ss Through Line Coupl | OK<br>Last Value               |                       | Find               |                                     | Download(All): Finished<br>KNX IP Interface 730<br>Download(All): Finished |
| Add Group Addresses  Add Group Addresses Group Addresses Opynamic Folders Bit 1 Main Group Demo Bit 1/1 Light Bit 1/1/L switch button 3                                                                                                    | New Dynamic Fo<br>Sub Group<br>88 1<br>88 2 | older<br>Name Descripti<br>switch button 3<br>LED button 3 | . Central Pas<br>No No<br>No No | ss Through Line Coupl | OK<br>Last Value               |                       | Find               |                                     | Download(All): Finished<br>KNX IP Interface 730<br>Download(All): Finished |
| Add Group Addresses  Add Group Addresses Commic Folders Commic Folders Commic Folders Commic Folders Commit Addresses Commit Addresses Commit | New Dynamic Fo<br>Sub Group<br>88 1<br>88 2 | older<br>Name Descripti<br>switch button 3<br>LED button 3 | . Central Pas<br>No No<br>No No | ss Through Line Coupl | OK<br>Last Value               |                       | I▲▼ 🖓              |                                     | Download(Ali): Finished<br>KNX IP Interface 730<br>Download(Ali): Finished |
| up Addresses  Add Group Addresses Group Addresses Dynamic Folders I Main Group Demo I 1/L ight I 1/L ight I 1/L 2 LED button 3 I 1/2 temperature                                                                                                    | New Dynamic Fc<br>Sub Group<br>BB 1<br>BB 2 | older<br>Name Descripti<br>switch button 3<br>LED button 3 | . Central Pas<br>No No<br>No No | ss Through Line Coupl | OK<br>Last Value               |                       | 1 ▲ ▼         Find |                                     | Download(Ali): Finished<br>KNX IP Interface 730<br>Download(Ali): Finished |

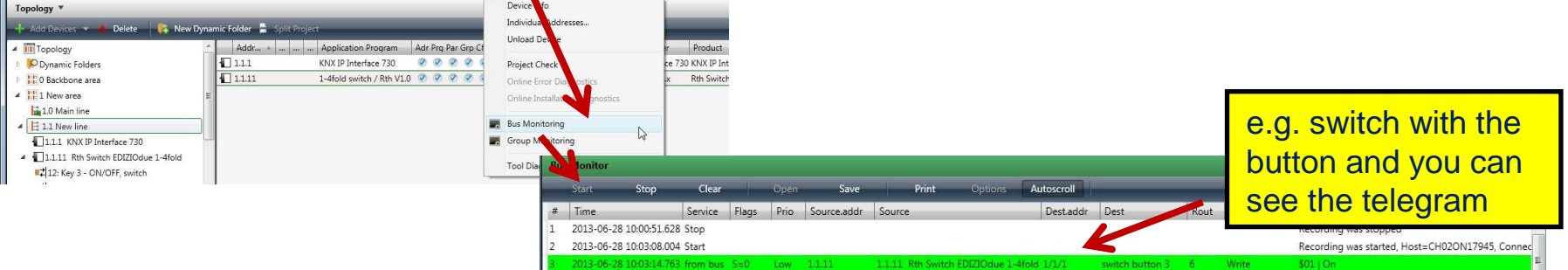

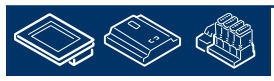

saia-burgess

**Control Systems and Components** 

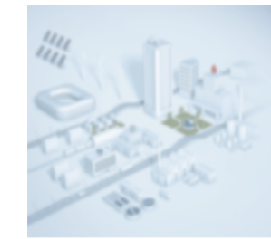

## PG5 Start

- Start PG5 2.1
- new Project (e.g. Tests KNX)
- Configuration the device
  - PCD1.Room
  - S-Bus Station: 1
  - IP Settings (e.g. 192.152.23.1)
- new FUPLA File (e.g. KNX)
- Place the EIB Net/IP Driver and make the following settings

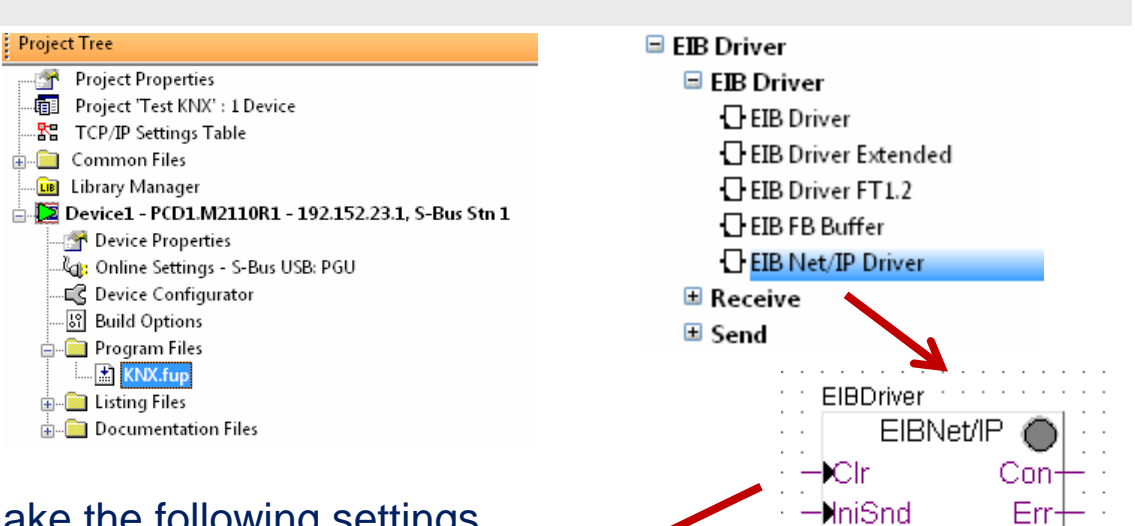

| Read All Write all Set Defau | ults | Info H        | lelp |   |     | Cance |
|------------------------------|------|---------------|------|---|-----|-------|
| Channel                      | >    | Channel 9 👻   |      |   |     |       |
| EIB Gateway, IP address      | >    | 192.152.23.11 | <    | > | ) [ | 0     |
| EIB Gateway, IP Port         | >    | 3671          | <    | > |     | 01    |
| Use interrupt                | >    | No 👻          |      |   |     |       |
| Reception buffer size        | >    | 1             |      |   |     |       |
| Delay between telegrams [ms] | >    | 0             |      |   |     |       |
| Loop back sent commands      | >    | Yes 🗸         |      |   |     |       |
| Cycle time                   |      |               |      |   | []  | 0.    |

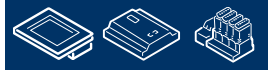

sala-burgess

•NniPol

**Control Systems and Components** 

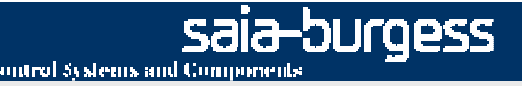

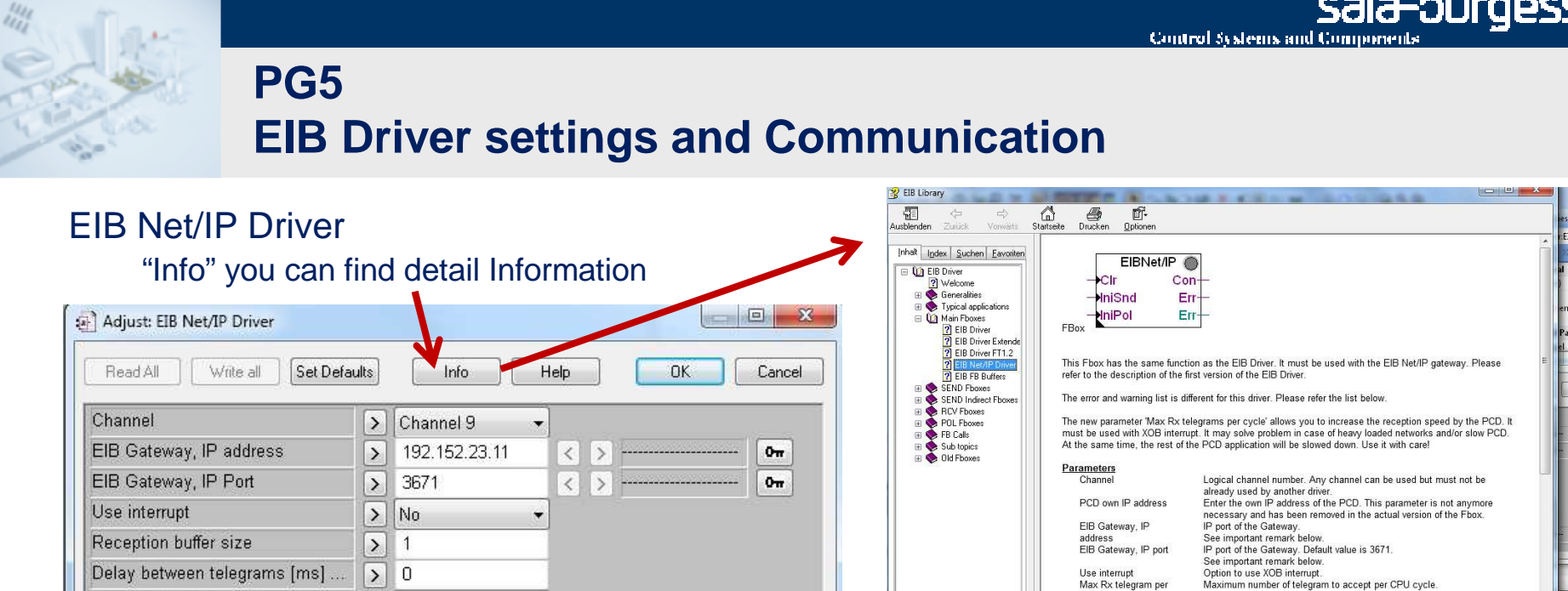

0

The parameters "Use interrupt = Yes" in combination with "Reception buffer size" allows you to increase the reception speed by the PCD. It must be used with XOB interrupt. It may solve problem in case of heavy loaded networks and/or slow PCD. At the same time, the rest of the PCD application will be slowed down. Use it with care!

Max Rx telegram pe cvcle

Reception buffer size: Maximum number of telegram to accept per CPU cycle. Delay between telegrams: Minimum delay between sent telegrams in milisec. Loop back sent commands: Sent commands are looped back to Rcv FBoxes

The EIB network uses a rather low transmission speed (9'600 bauds) and is based on event-triggered transmission. Therefore, permanent polling should **NOT** be performed

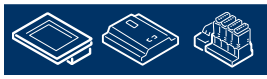

Loop back sent commands

Cycle time

> Yes

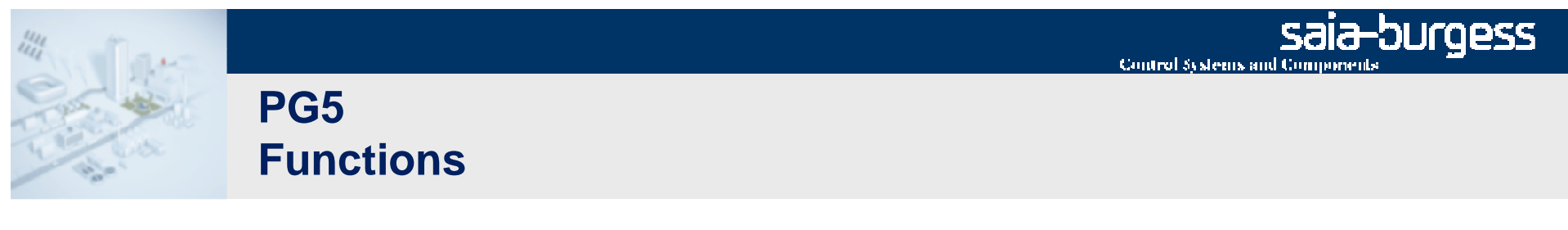

- Place the following FBoxes
  - EIB RCV Switch (Parameter intern Group 0 : "1/1/1")

#### Adjust: EIB RCV Switch Set Defaults OK Read All Write all Info Help Cancel . Initial value > No init Polling option > No polling ------[ General Command ]-----Group address -/-/- disable the general command Group address 1 -1-1-> -/-/-Group address 2 > -----[ Individual commands ]-> 1/1/1 Group 0

#### Group addresses:

1/1/1 for switching Push-button 31/1/2 signal LED, Push-button 31/2/1 actual temperature

- EIB Send Switch (Parameter intern Group 0: "1/1/2", Send option "on-off")
- EIB RCV Value (Parameter intern Group 0: "1/2/1", Value type "FixPiont 16")

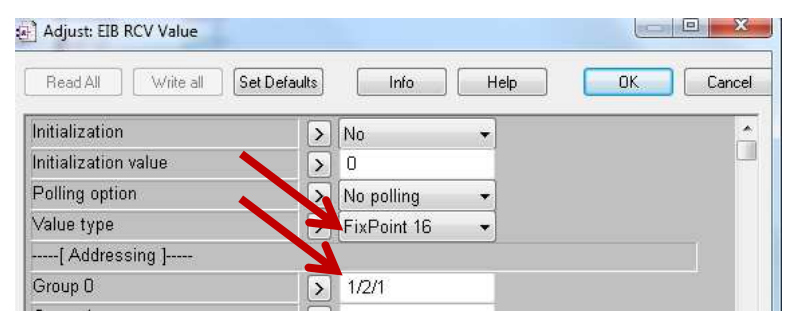

• Save, build and download the program

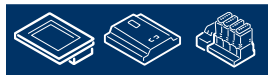

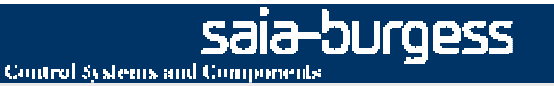

## PG5 Function test

#### test the application /program

- •Go online in Fupla
- •Open the ETS Bus monitor

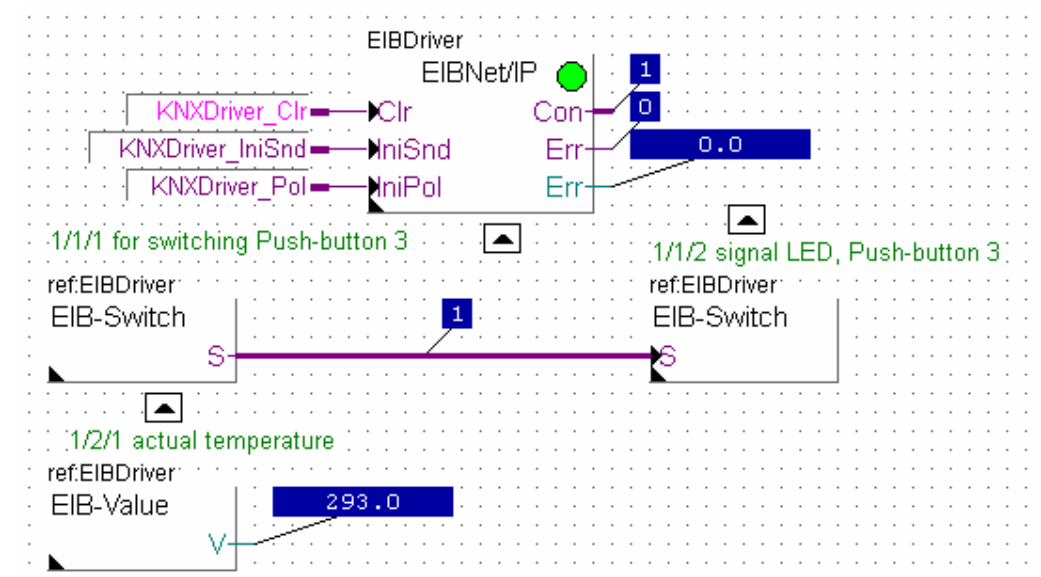

#### **Exercise:**

1. The Fupla program receives a button signal from the room unit and sends a feedback to the LED of the button.

2.Receive the actual temperature form the room unit.

#### Group addresses:

1/1/1 for switching Push-button 31/1/2 signal LED, Push-button 31/2/1 actual temperature

| Bus | s Monitor |                |          |       |      |             |        |           |     |            |       |     |                    |
|-----|-----------|----------------|----------|-------|------|-------------|--------|-----------|-----|------------|-------|-----|--------------------|
|     | Start     | Stop           | Clear    | - 1-  | Open | Save        | Print  | Option    | ns  | Autoscroll |       |     |                    |
| #.  | Time      | _              | Service  | Flags | Pr   | Source.addr | Source | Dest.addr | Des | t Rout     | Type  | DPT | Info               |
| 1   | 2013-07-0 | 8 16:15:02.819 | Stop     |       |      |             |        |           |     |            |       |     | Recording was stop |
| 2   | 2013-07-0 | 8 16:15:08.157 | Start    |       |      |             |        |           |     |            |       |     | Recording was star |
| 3   | 2013-07-0 | 8 16:15:21.002 | from bus | S=0   | Low  | 1.1.11      | 8      | 1/1/1     | 8   | 6          | Write |     | \$01   On          |
| 4   | 2013-07-0 | 8 16:16:30.483 | from bus | S=2   | Low  | 1.1.11      |        | 1/2/1     | 3   | 6          | Write |     | OD B9   29,3       |

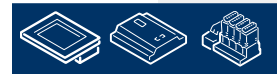

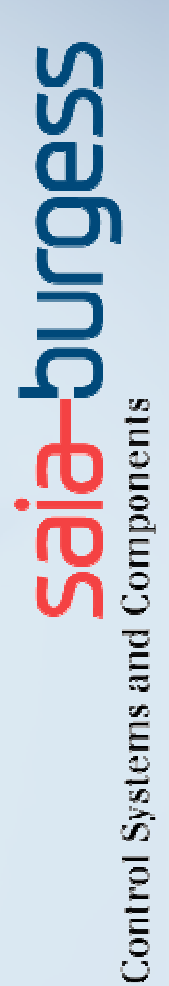

Many thanks for your attention !